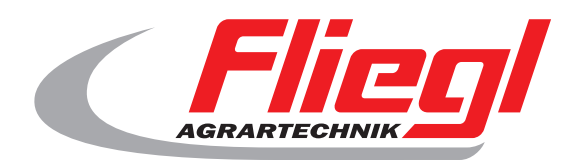

CE

# Operating instructions Part B main screen overview

<image>

We are Fliegl.

GB

LastChangedRevision: 24575 LastChangedDate: 2019-01-08

#### Start screen

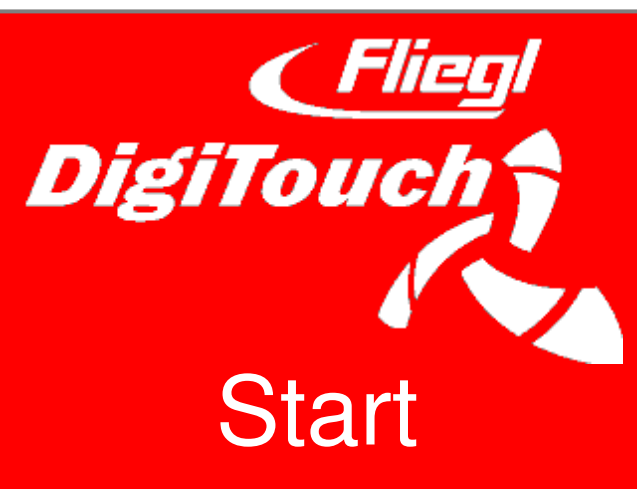

DigiTouch Bio welcomes you. Select the word "START" to access the main menu.

#### Main menu

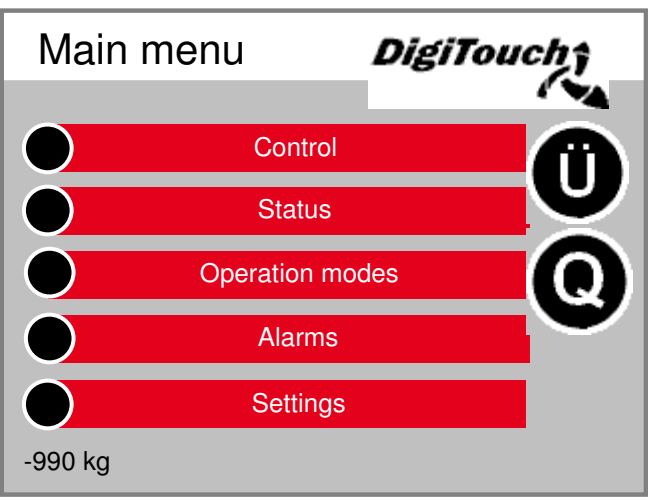

This is the main menu. By pressing the "Home" symbol you can return here at any time. If the letter "R" appears next to the alarm symbol, you can reset the FC. With the letter "Ü" you can return to the overview page, with "Q" you will ente Feeding.

### Menu control

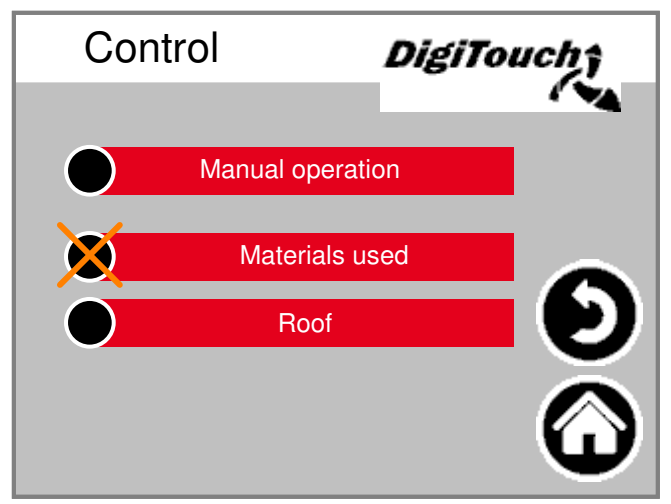

In this menu you can control filling and hand operations. When the black circle is crossed through, the menu is thus inactive, because the incorrect operating mode is currently selected.

#### **Page overview**

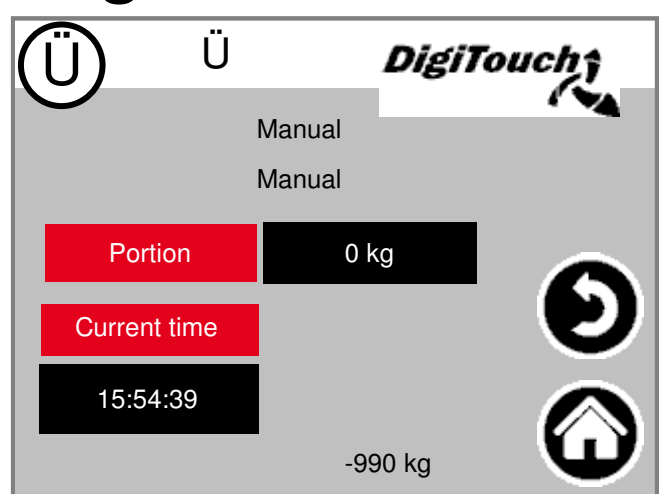

The overview page allows you to obtain a quick summary of the actual situation. You can see all essential states on a single page.

### Menu status

The

status menu is described from page 8 onwards in this manual.

# **Operating mode selection**

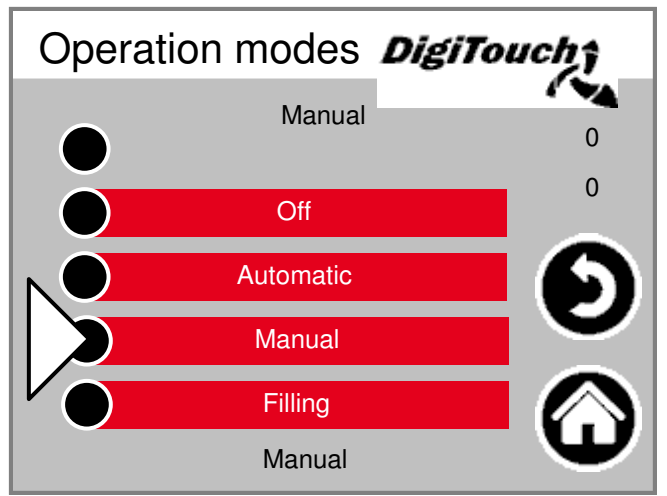

#### PART A of the

manual has a more detailed description of the selection of the operation start. The selected operation start is indicated with a triangle. There are circumstances where the pressing of a button does not necessarily lead to a mode being changed, since for example the return must be carried out first.

### Page alarms

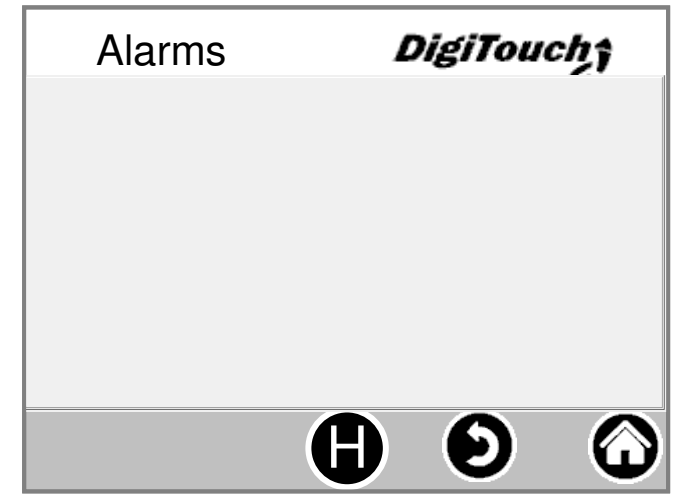

#### The pending

alarms are shown here. Alarms, which are not in the queue, disappear from this list immediately. The alarms need not be confirmed or acknowledged. Particular executions of the frequency converters are an exception. With button "H" a history of past alarms can be shown.

#### Menu settings

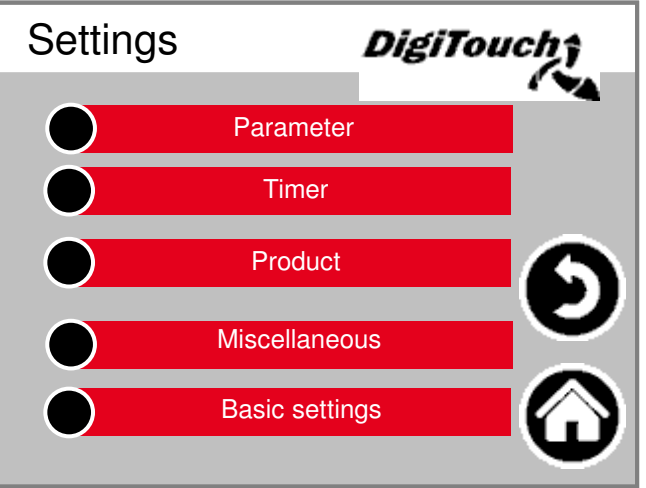

#### ] In

this menu the equipment can be configured. A separate description of each individual point can be found below.

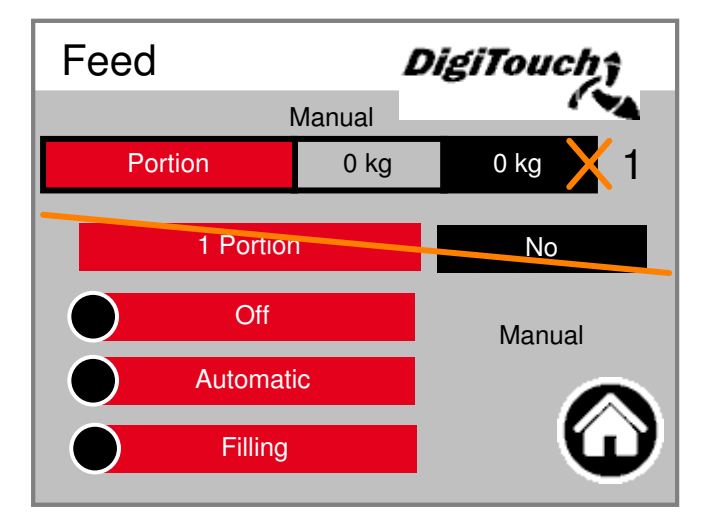

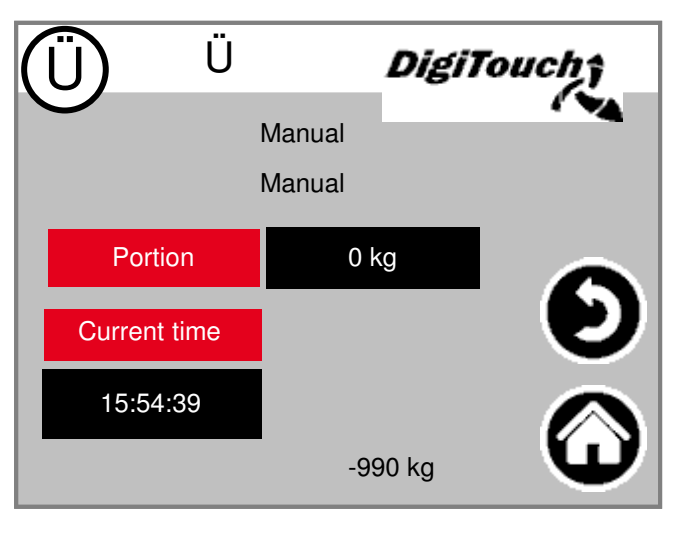

#### Menu materials used

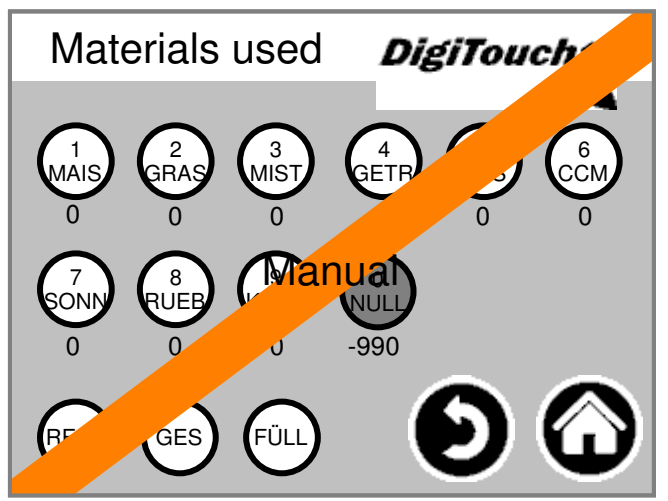

This menu offers the same functions as the radio remote control. It provides a way of replacing this should, for example, the batteries fail.

# Weighing history

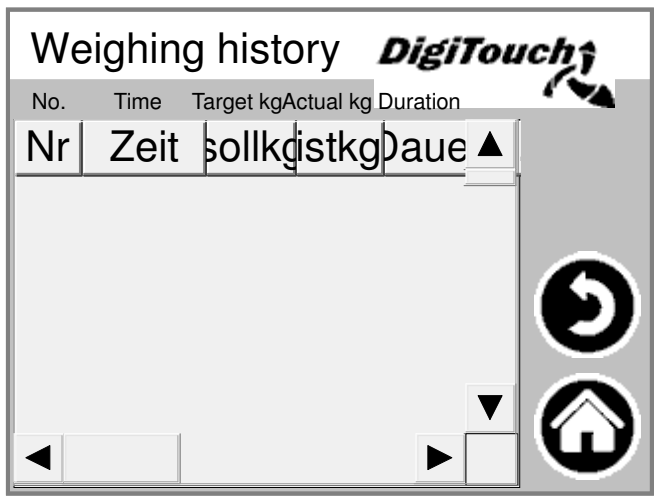

Here

actual and target quantities, feeding time and duration are shown.

### **Edit product**

| Product |       |          | )igiTouch†    |
|---------|-------|----------|---------------|
|         | Short | Product  | Target amount |
| 0       | NULL  | Null     | 3000 🔺        |
| 1       | MAIS  | Mais     | 3000          |
| 2       | GRAS  | Gras     | 3000          |
| 3       | MIST  | Mist     | 3000          |
| 4       | GETR  | Getreide | 3000          |
|         |       |          | $\mathbf{O}$  |

This menu allows you to enter both the name of the product and the target amount.

## Menu default settings

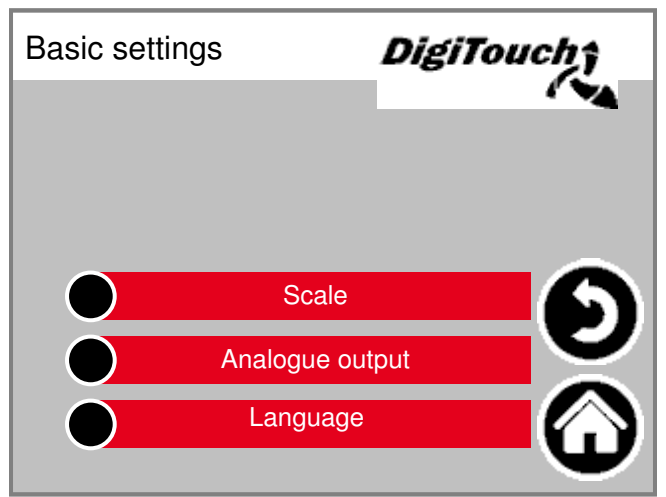

Very basic settings can be configured in this menu. Norrmally not required by the user!

#### Menu miscellaneous

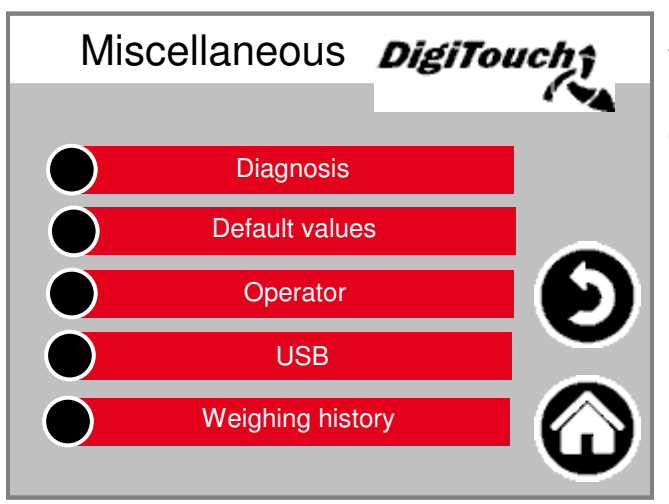

Additional menu items, which are only selected occasionally.

# Roof

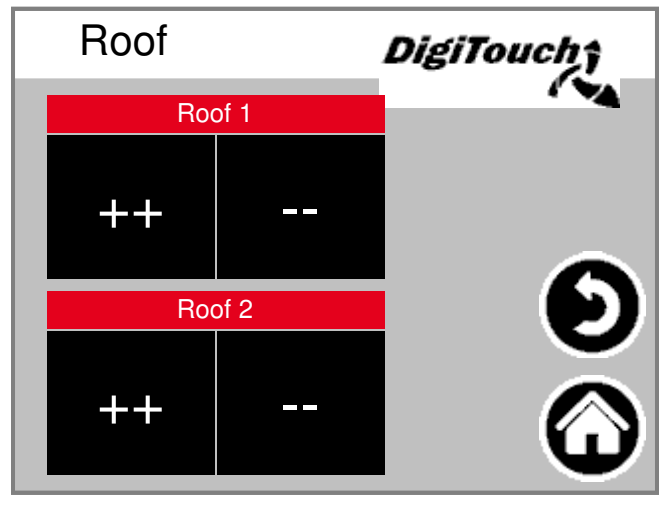

By pressing the "++" button opens the roof. The "--" button closes the roof.

6

# USB

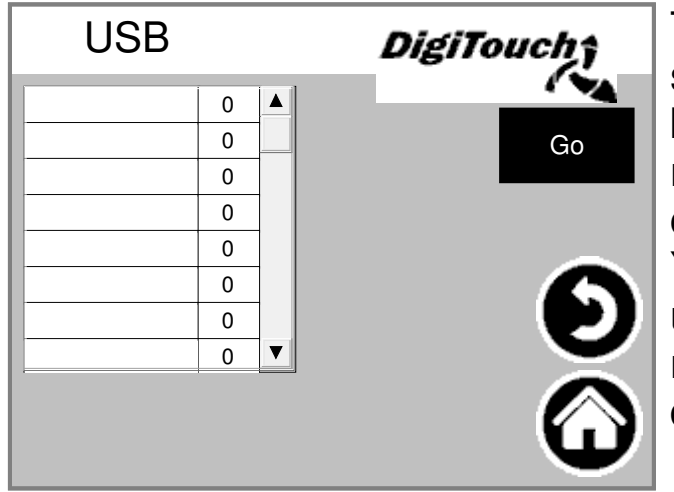

#### This mask

serves to read the feed material log books. Alternatively this data can be retrieved using an Ethernet connection.

You have to press "Go" several times until the message concerning the safe removal of the USB stick is displayed.

#### Timer

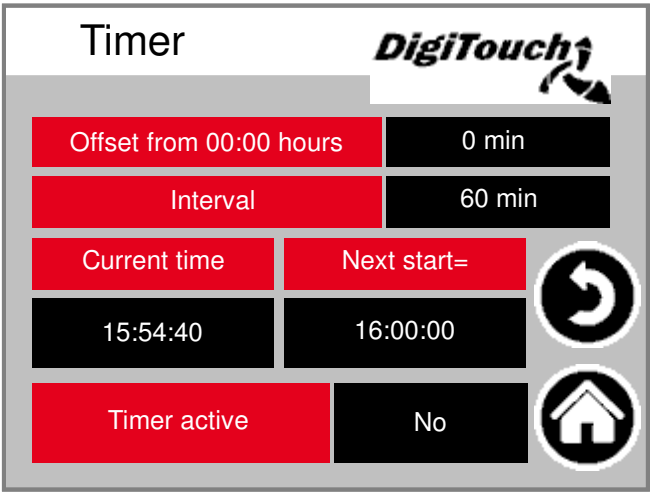

#### Here

you can edit the integrated timer settings . You can enable or disable them below.

ATTENTION: When there is an external control present, this would normally take over the function of the timer. This should then be set to inactive here.

#### Timer

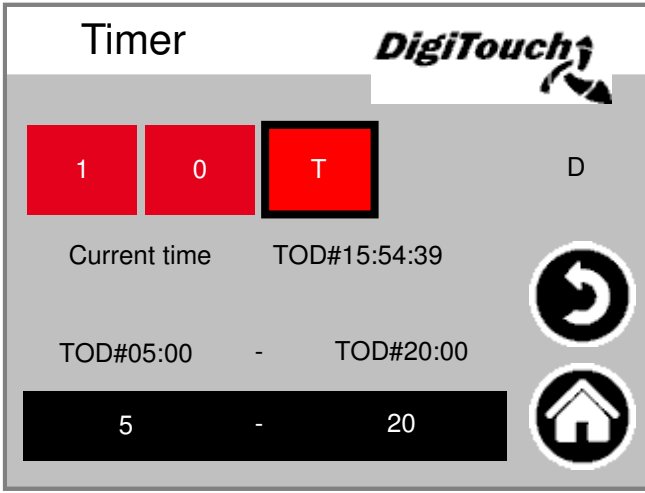

Here you can activate night mode (T) or continuous mode (1) or continuous-OFF (0)

#### DigiTouch Scale only

### Status display

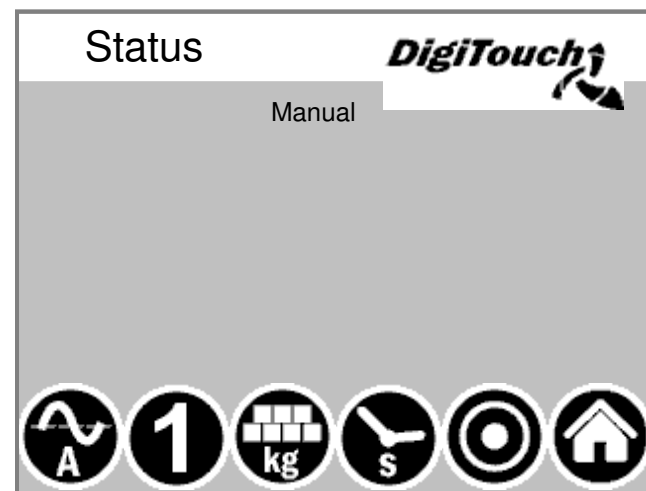

In this

mask, the actual stage is indicated above.

Below there are 5 symbols representing the different status indicators.

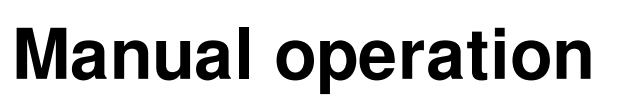

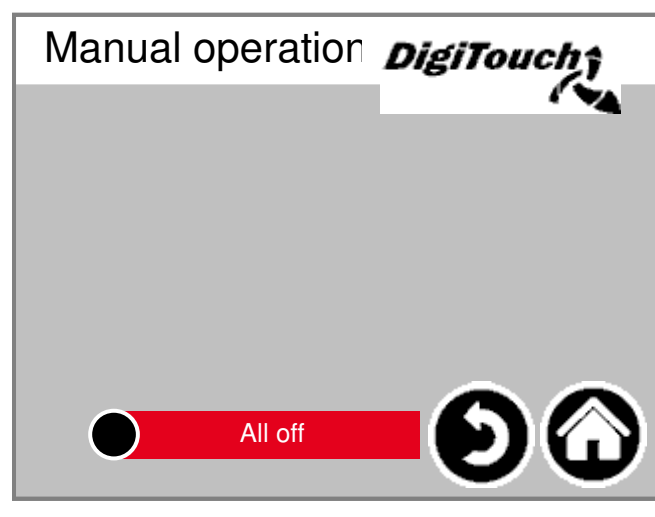

This screen provides no function.

# **Type 10** Rondomat lower feed

### Status display

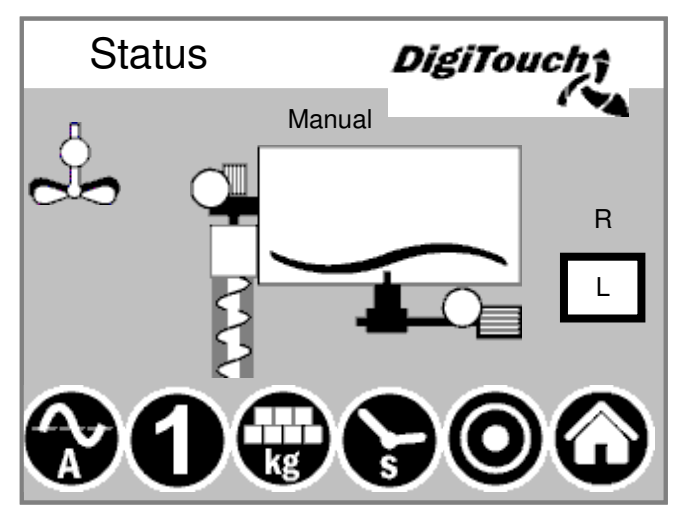

In this

mask, the actual stage is indicated above.

Below there are 5 symbols representing the different status indicators.

#### **Manual operation**

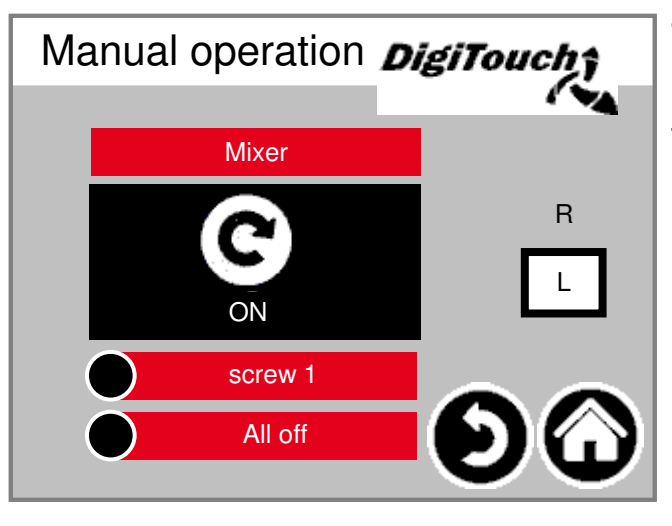

#### This

#### Rondomat upper feed

### Status display

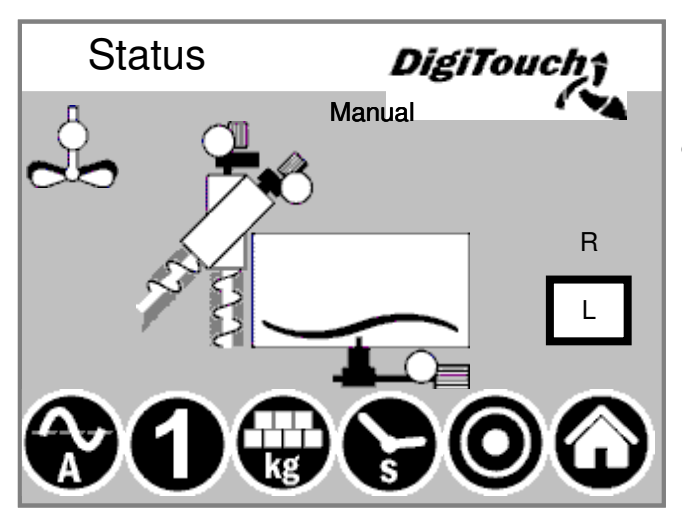

In this

mask, the actual stage is indicated above.

Below there are 5 symbols representing the different status indicators.

### Manual operation

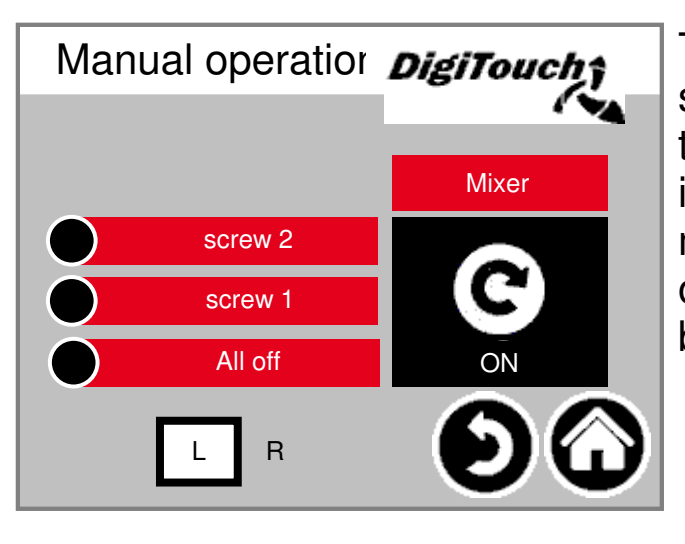

#### This

### Rondomat upper rear feed

# Status display

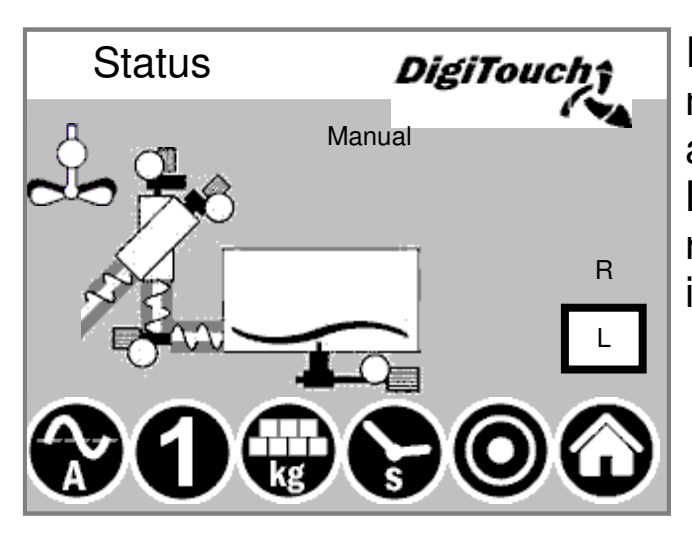

In this

mask, the actual stage is indicated above.

Below there are 5 symbols representing the different status indicators.

### **Manual operation**

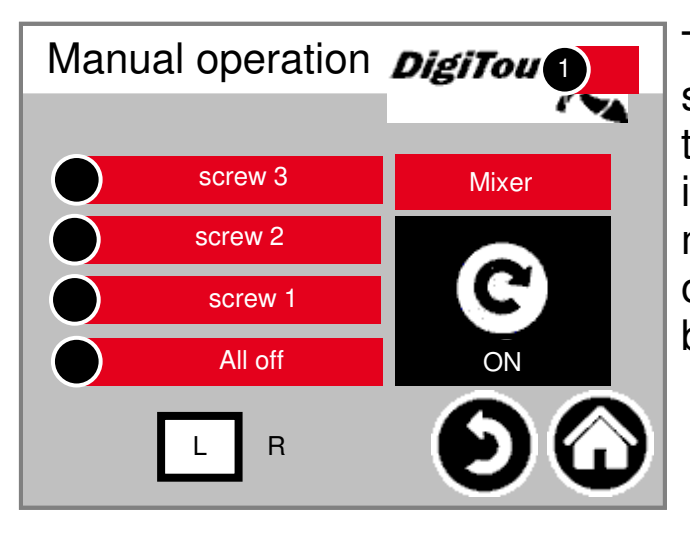

#### This

#### extension Rondomat lower feed

### Status display

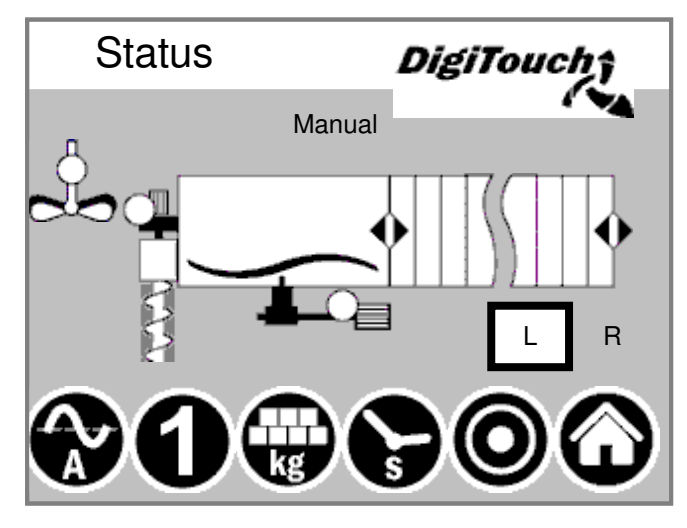

In this

mask, the actual stage is indicated above.

Below there are 5 symbols representing the different status indicators.

#### **Manual operation**

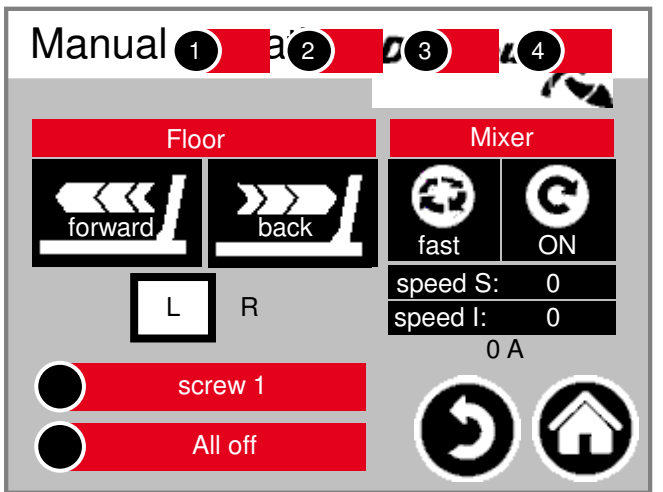

#### This

#### extension Rondomat upper feed

### Status display

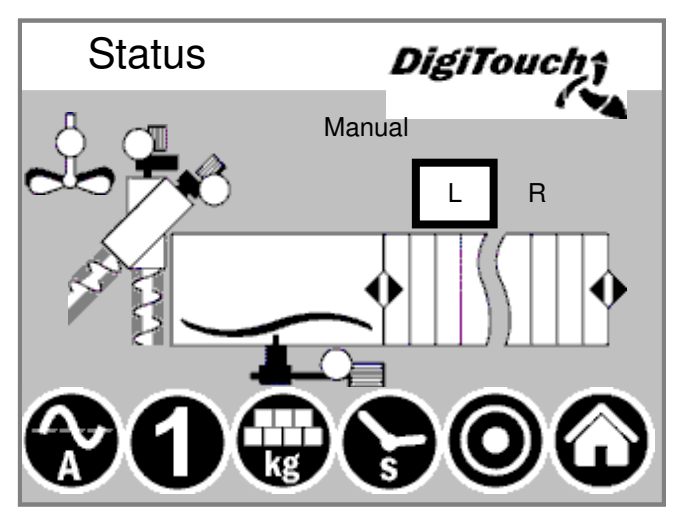

In this

mask, the actual stage is indicated above.

Below there are 5 symbols representing the different status indicators.

#### **Manual operation**

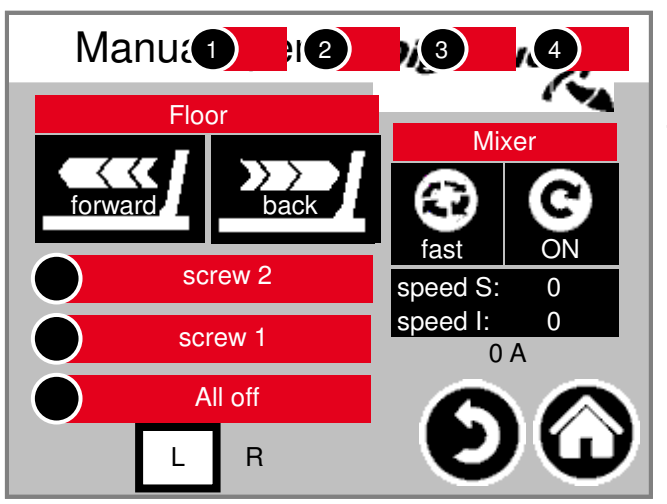

#### This

#### extension Rondomat upper rear feed

### Status display

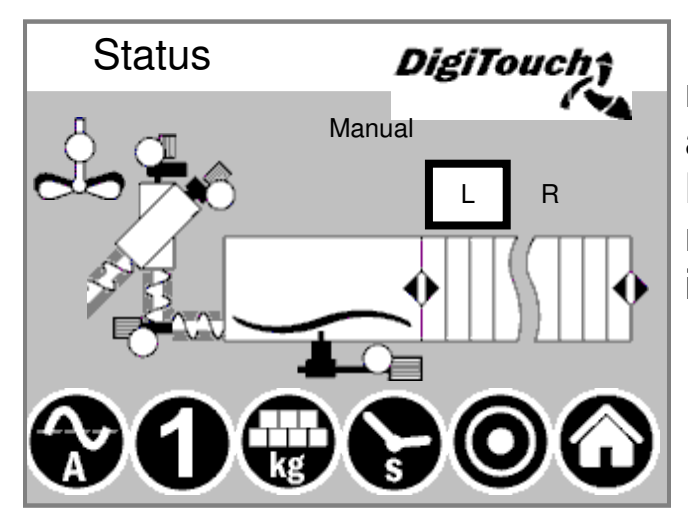

In this

mask, the actual stage is indicated above.

Below there are 5 symbols representing the different status indicators.

#### **Manual operation**

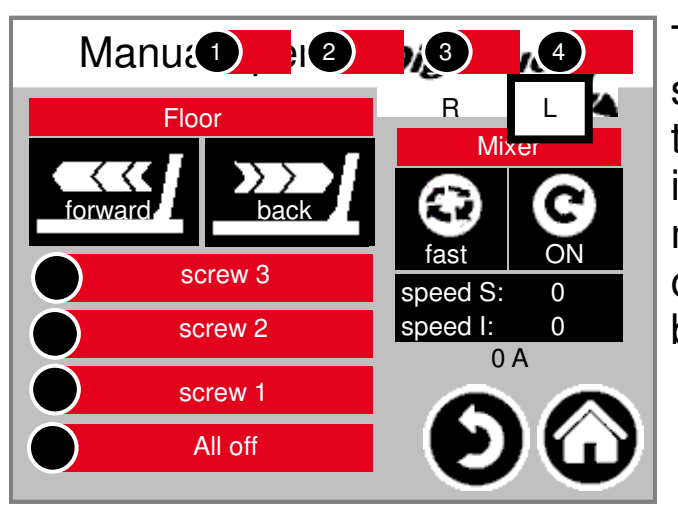

#### This

# **Duplex lower feed**

### Status display

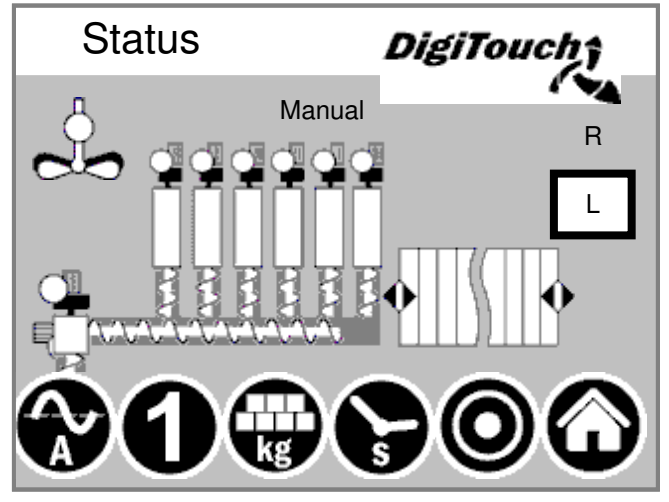

The

current stage is displayed at the top and the active motors (rotating bar) directly in the middle of this screen. Below there are 5 symbols representing the different status indicators. In addition, the limit switches are visualized.

#### **Manual operation**

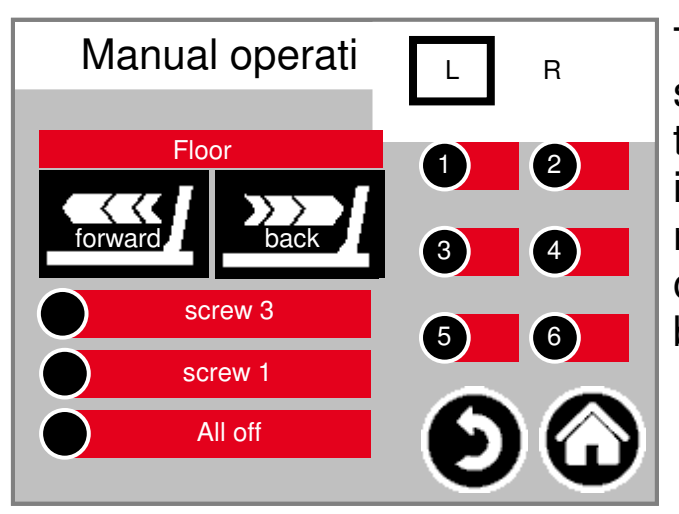

#### This

# **Duplex upper feed**

### Status display

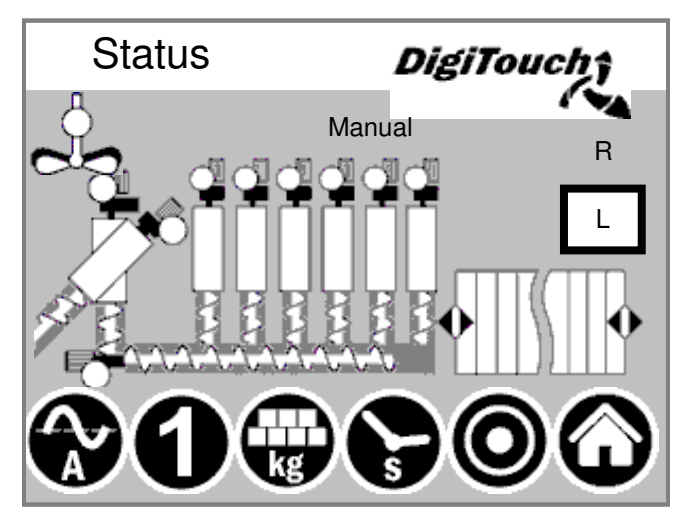

#### The

current stage is displayed at the top and the active motors (rotating bar) directly in the middle of this screen. Below there are 5 symbols representinç the different status indicators. In addition, the limit switches are visualized.

#### **Manual operation**

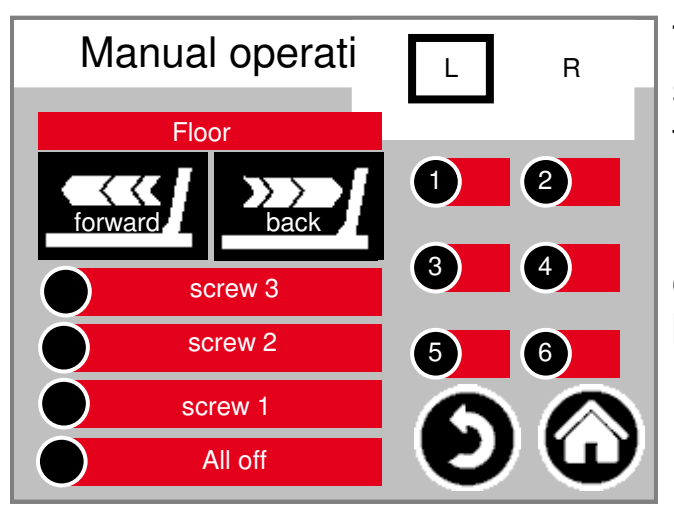

#### This

# **Type 40** Double Rondomat lower feed

### Status display

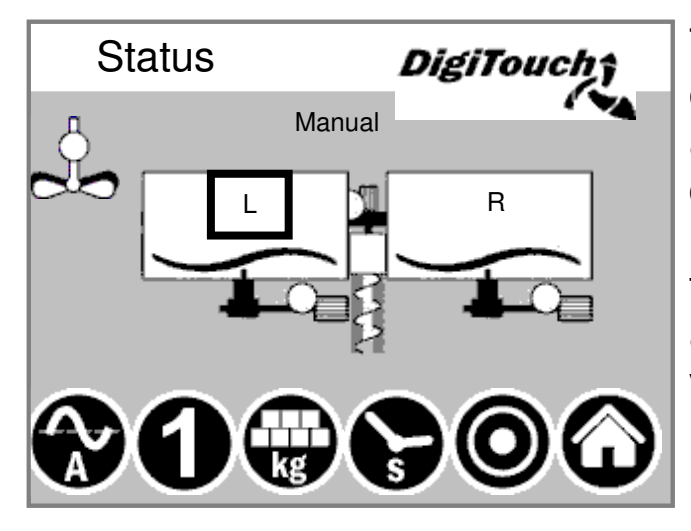

#### The

current stage is displayed at the top and the active motors (rotating bar) directly in the middle of this screen. Below there are 5 symbols representing the different status indicators. In addition, the limit switches are visualized.

#### **Manual operation**

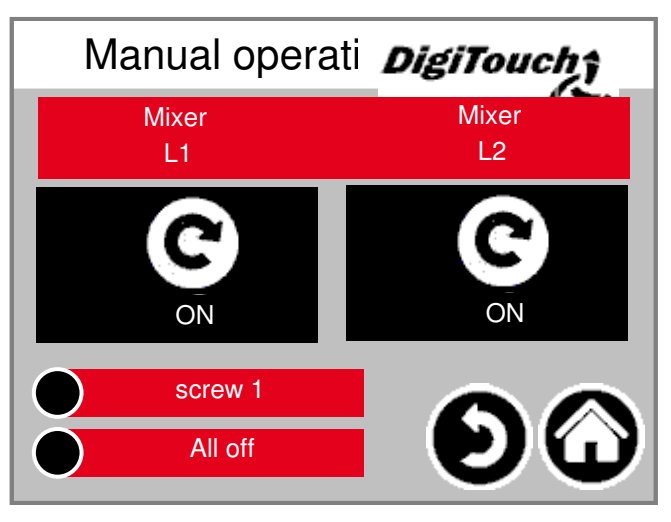

#### This

# Type 50 / 51 / 52

#### **Double Rondomat as Duplex lower feed**

## Status display

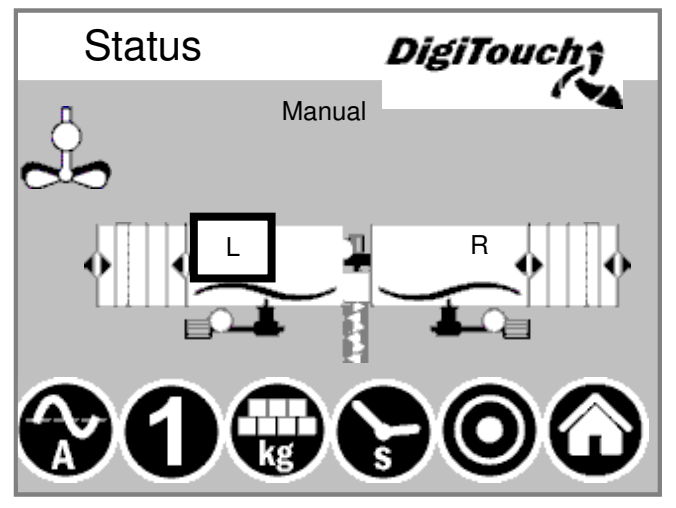

The

current stage is displayed at the top and the active motors (rotating bar) directly in the middle of this screen. Below there are 5 symbols representing the different status indicators. In addition, the limit switches are visualized.

### **Double Rondomat as Duplex upper feed**

### Status display

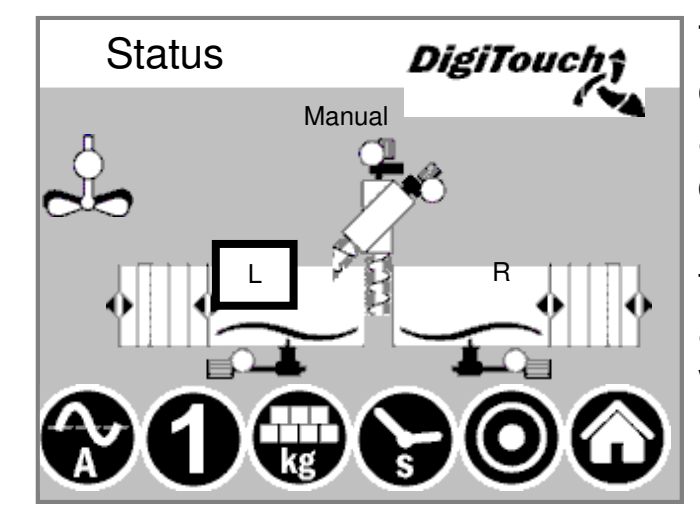

#### The

current stage is displayed at the top and the active motors (rotating bar) directly in the middle of this screen. Below there are 5 symbols representing the different status indicators. In addition, the limit switches are visualized.

# Type 50 / 51 / 52

### **Manual operation**

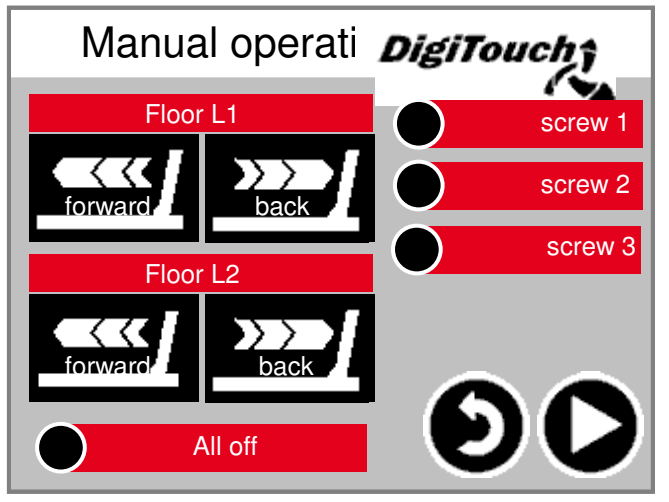

#### This

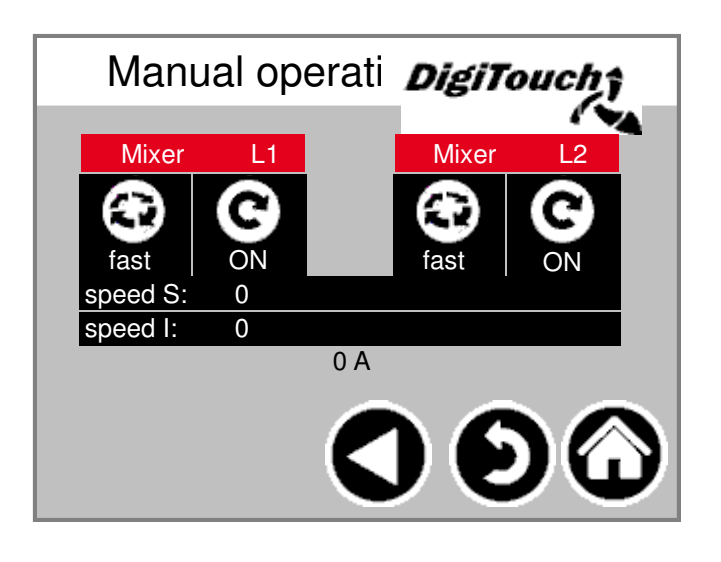

# Symbol "kg" (portion)

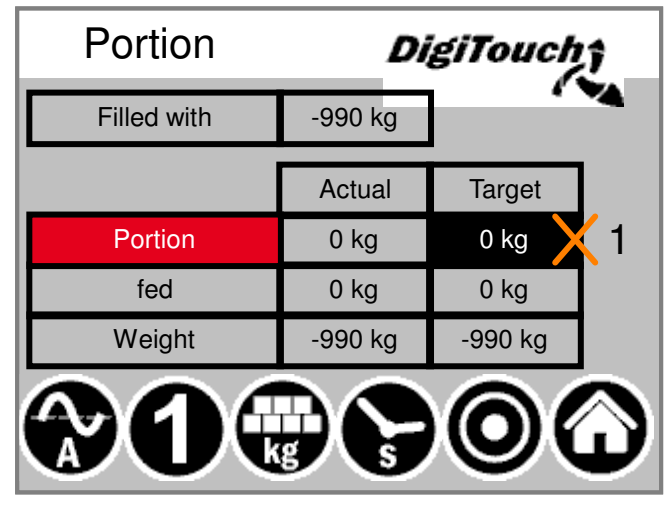

#### Here

the portion is adjusted. In addition, the feeding calculation is visible here. The next target weight is calculated depending on the filling quantity, the number of dosings since the filling and the size of the portion. With this new procedure the container s will be empty "on the dot". ATTENTION: The portion can only be adjusted in filling mode!

### Symbol "s" (timer)

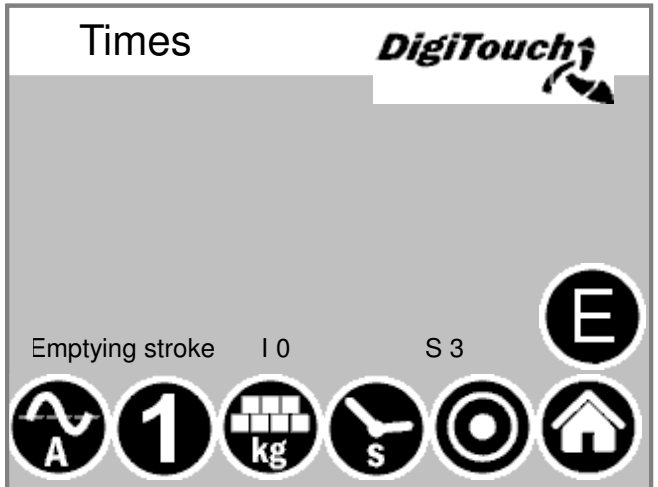

The

individual timers are displayed here.

By pressing the "E" button additional timers are displayed.

| Times             | DigiTouch        |
|-------------------|------------------|
| Max. push time    |                  |
| Change-over delay | / 5.00s          |
| Maximaldruck 120  | .00bar -62.50bar |
| Mixer slow EXTRA  | 0.00s 0.00s      |
| Mixer fast EXTRA  | 0.00s 0.00s      |
| <b>90</b>         |                  |

## Symbol "A" (power display)

| Current li       | DigiTou                | ich <del>î</del>  |       |
|------------------|------------------------|-------------------|-------|
| screw 1          | <b>55.06</b> %         | -80008%           |       |
| screw 2          | <b>95</b> 0 <b>A</b> % | - <b>6.@0A</b> %  | ,     |
| screw 3          | 9500A%                 | - <b>5.000A</b> % |       |
| Aetering screw 6 | 95.00%                 | -50.00%           |       |
| Vetering screw 1 | 95.00%                 | -50.00%           |       |
| Mixer            | 12.50A                 | 8.50A             | 0.00A |
|                  | 9.00A                  | 2.50A             |       |
| speed            | 0                      | 0                 |       |
|                  |                        | <b>)</b> ()       |       |

The power indicator remains blank when in idle mode. A value indicating power as well as the limit value is only displayed when a particular motor is running. If a limit value is exceeded, the conveyer from the previous stage is stopped in order to reduce material supply. As a result, blockages and overloads are reduced and prevented!

# Symbol "1" (feed)

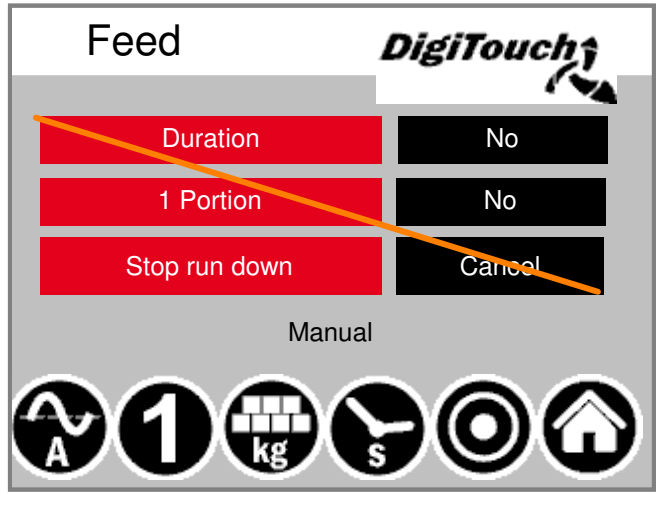

The top button puts the equipment in continuous mode. Feeding then runs continuously until the button is pressed again. Button 2 allows an individual portion to be introduced. Pressing the button again stops the dosing, even when the portion has not been used. If you wish to interrupt the process in this phase, button 3 can be used for this.

## Configure parameter/s

Setting the operating parameters

#### Times 1

| Times 1    | DigiTouch    |              |                   |
|------------|--------------|--------------|-------------------|
|            | erun (startu | rrun (run do |                   |
| Agitator   | 1.7s         | 1.7s         |                   |
| screw 1    | 1.7s         | 1.7s         | Ă                 |
| screw 2    | 1.7s         | 1.7s         | $\mathbf{\nabla}$ |
| screw 3    | 1.7s         | 1.7s         | $\bigcirc$        |
| Mixer slow | 1.7s         | 1.7s         | X                 |
| Mixer fast | 1.7s         | 1.7s         | $\mathbf{\Theta}$ |

Times 2

| Times 2         |               | DigiTou       | chî               |
|-----------------|---------------|---------------|-------------------|
|                 | rerun (startu | ərrun (run do |                   |
| Metering screw1 | 1.7s          | 1.7s          |                   |
| Metering screw2 | 1.7s          | 1.7s          | Ă                 |
| Metering screw3 | 1.7s          | 1.7s          | $\mathbf{\nabla}$ |
| Metering screw4 | 1.7s          | 1.7s          | $\bigcirc$        |
| Metering screw5 | 1.7s          | 1.7s          | X                 |
| Metering screw6 | 1.7s          | 1.7s          | ω                 |

Pre- and afterrun times. ATTENTION: The menu conforms to the equipment configuration.

Pre- and afterrun times. ATTENTION: The menu conforms to the equipment configuration.

# Times 3

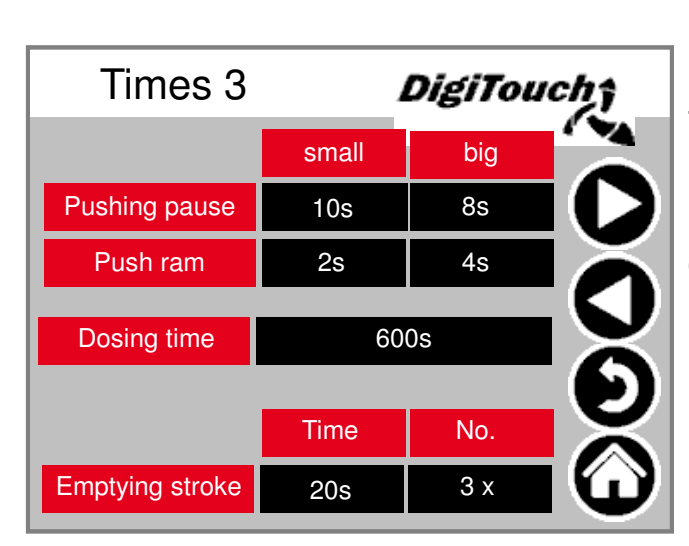

Cycle time of the sliding floor. Must be adapted to the material.

Maximum dosing time --> Switch- off due to exceedance.

Emptying stroke - when the end position is reached the wall retracts repeatedly in order to reduce the residue quantities.

#### Times 4

| Times 4          | DigiTouch |
|------------------|-----------|
| DUMP-Signal      | 1.7s      |
| Waage Beruhigen  | 1.7s      |
| Mixer slow EXTRA | Os 👗      |
| Mixer fast EXTRA | 0s        |
|                  |           |
|                  |           |
|                  |           |

# **Current limit**

| Current limit    | 1 DigiTou     | ch î |
|------------------|---------------|------|
| screw 1          | 9 <b>5</b> 4% |      |
| screw 2          | <b>54</b> %   |      |
| screw 3          | <b>9</b> &%   | ĬĂ   |
| Metering screw 1 | 95%           |      |
| Attenuation      | 2 s           |      |
|                  |               | õ    |

Power limit in A or in % depending on equipment. Mixer activation in A and speed when equipped with FC.

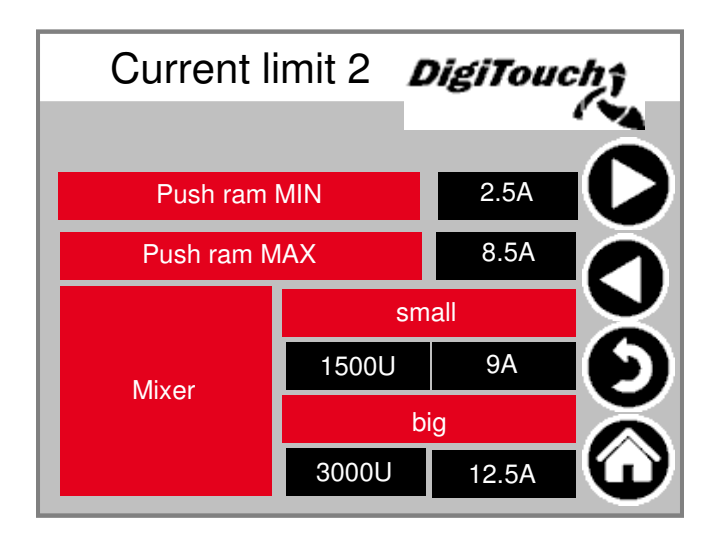

### Miscellaneous

| Miscella       | neol | ls I | Dig   | iTou | ch î |
|----------------|------|------|-------|------|------|
| Max. return    |      | 120  | )0s   |      |      |
| Retraction     |      | 1(   | )s    |      |      |
| Minimum weight |      |      | 900 k | g    |      |
| screw 3        |      | 3000 | DU    |      |      |
| screw 2        |      | 3000 | DU    |      |      |
| screw 1        |      | 3000 | DU    |      | ω    |

#### Maximum

time for the valve return. Time for retraction (pre- compression). Minimum weight, below which the equipment switches off.

## Setup menu

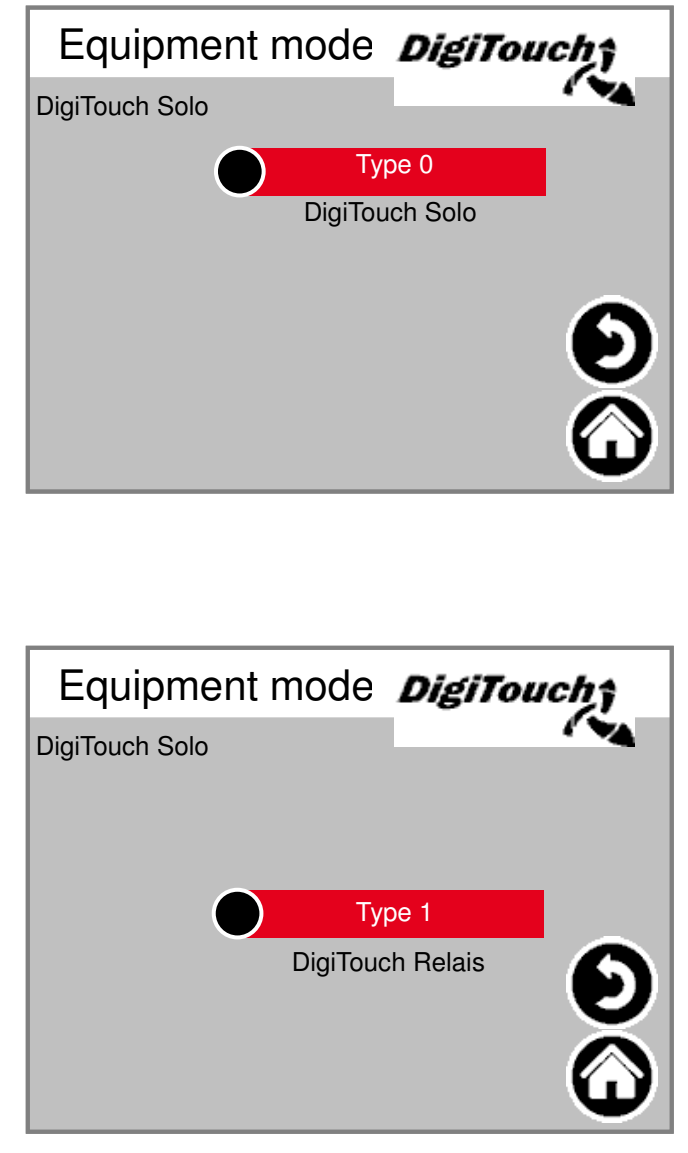

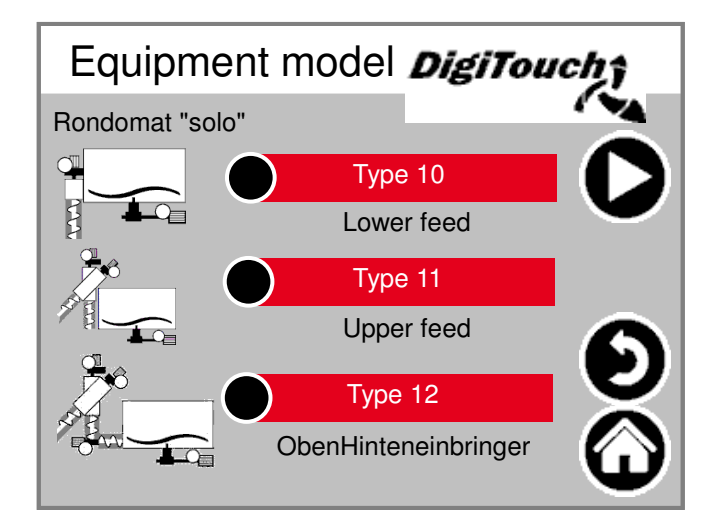

Rondomat Vario with BAC Type 20 Lower feed Copyright of the second second se

The menus shown here are for the setup mode and not intended for the user. They are protected with a code.

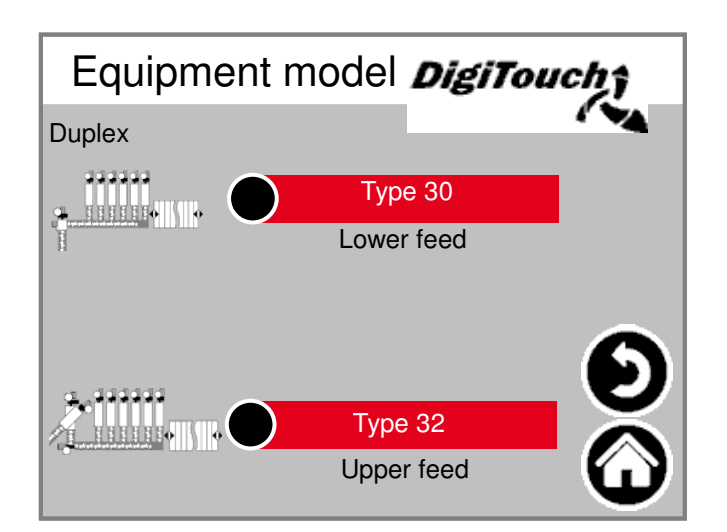

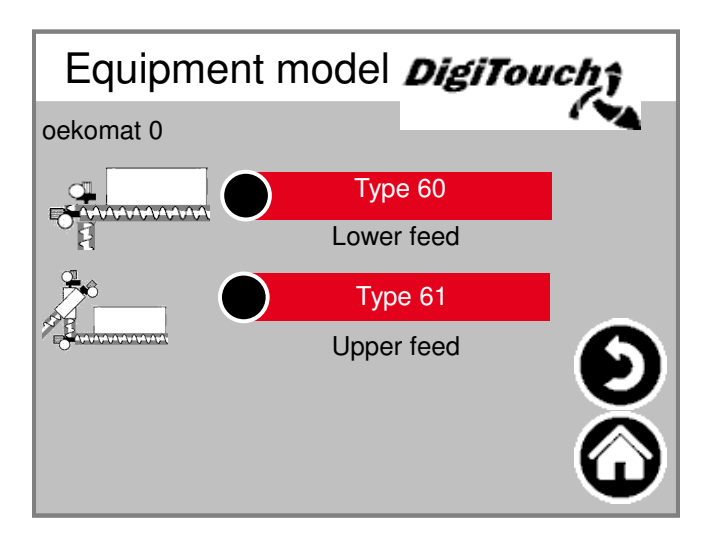

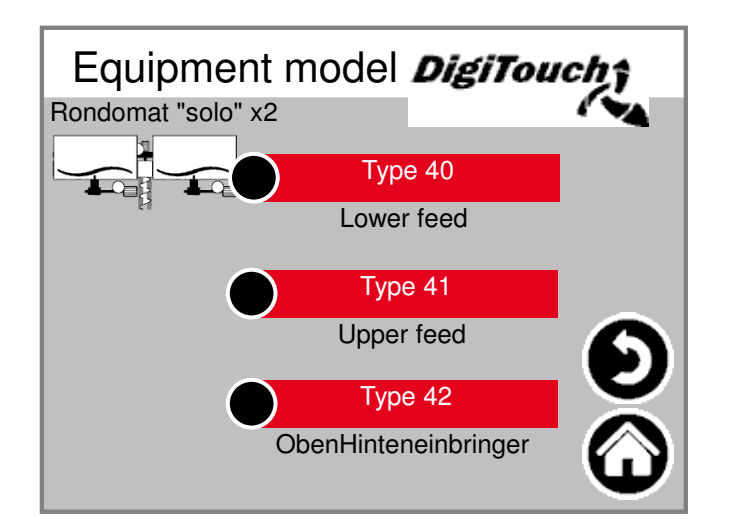

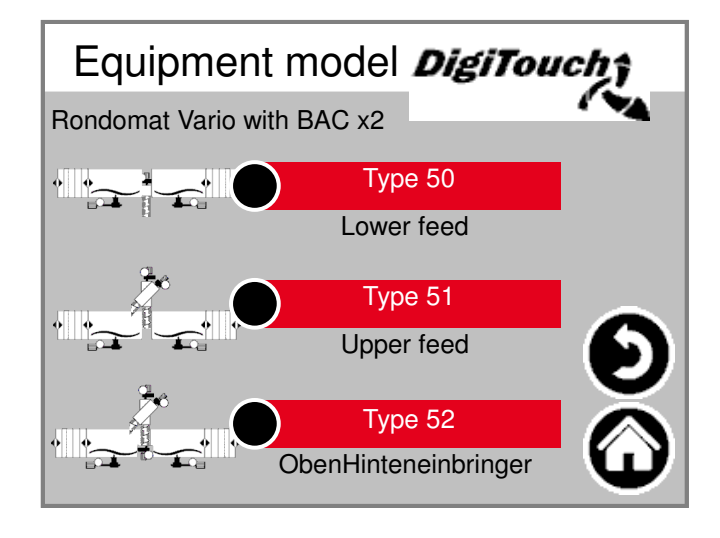

# Equipment

| Equipment 1 | DigiTouch |
|-------------|-----------|
| screw 1     | Yes       |
| screw 1 FU  | Yes       |
| screw 2     | Yes       |
| screw 2 FU  | Yes       |
| screw 3     | Yes 🔊     |
| screw 3 FU  | Yes       |
|             | ω         |

| Equipment 2    | DigiTouch |
|----------------|-----------|
| Agitator       | Yes       |
| Mixer          | Yes       |
| Mixer RE       | Yes       |
| Mixer FU       | Yes       |
| Mixer FU RE    | Yes       |
| Emergency stop | Yes       |
| Floor          | Yes       |

| Equipment 3     | DigiTouch |
|-----------------|-----------|
| Metering screw1 | Yes       |
| Metering screw2 | Yes       |
| Metering screw3 | Yes       |
| Metering screw4 | Yes       |
| Metering screw5 | Yes       |
| Metering screw6 | Yes       |
|                 |           |

| Equipment 4      | DigiTouch |
|------------------|-----------|
| Roof 1           | Yes       |
| Roof 2           | Yes       |
| Roof ENDL        | No X      |
|                  | 0         |
| Portion ( ++ / ) | No G      |

| Equipment 5             | DigiTouch |
|-------------------------|-----------|
| screw 1 RE              | No        |
| screw 2 RE              | No        |
| screw 3 RE              | No X      |
| Time delayed switch off | Yes       |
| setable Profibus ID ?   | Yes       |
| Analogue output         | Yes       |
| CAN-Modul 32            | Yes       |

| extern Pausieren Neg. No | 炕 | DigiTouc | Equipment 6           |
|--------------------------|---|----------|-----------------------|
|                          |   | Νο       | extern Pausieren Neg. |

Omit, add or activate portion here!

# Diagnosis

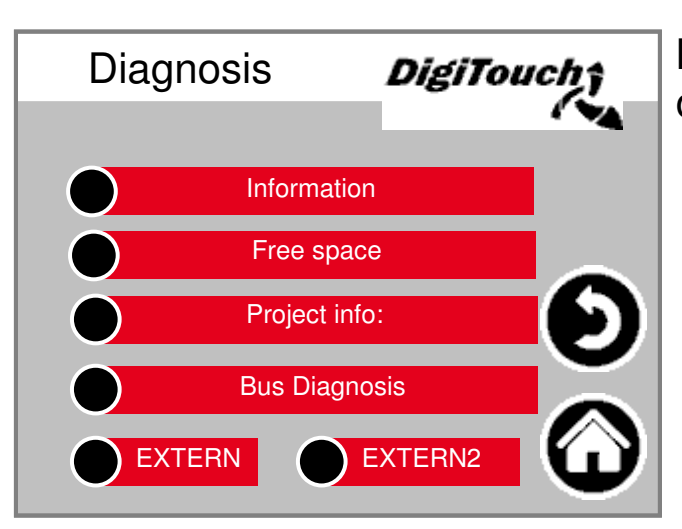

#### Information

| Information          |                           | DigiTouchţ             |  |
|----------------------|---------------------------|------------------------|--|
| IP Address           | 10.20.10.2                |                        |  |
| Module name          | DC1005M T N               | /IP266 00 1131PA CL IO |  |
| Serial number        | 270004800-002             | 215                    |  |
| Use Serial port COM  | User Only                 |                        |  |
| Battery              | OK                        |                        |  |
| Battery present with | the voltage of 3<br>27 °C | 8,3V                   |  |
| Firmware version     | 2.34.0                    |                        |  |
| Firmware date        | 27.09.2017                |                        |  |
| MAC                  | 00 E0 BA 90 7             | 79 84                  |  |
|                      | DC1005M T                 | $\bullet$              |  |

**Free space** 

| Free space |         | DigiTouch î |
|------------|---------|-------------|
| Total      | 8192 KB | 483 MB      |
| Used       | 1672 KB | 39 MB       |
| Free       | 6520 KB | 419 MB      |
| Used       | 20 %    | 9%          |
| Free       | set     |             |

Menu overview for diagnosis!

Project information, such as type, program version, date etc.

Amount of free memory. Button to delete the alarm history and to free memory.

# Information

#### Project info: DigiTouch Biogas\_PrintoutManual.pro Project: DT#2019-01-08-13:34:20 Project date: Project title: 9-01-08 13:20:37Z hoepffr \$ Project author: \$LastChangedBy: hoepffr \$ Project descripti WorkspaceInformation.pin \$ tChangedRevision: 24564 \$ Version: Project ID: 98796 Retain size: 2396

Project information, such as type, program version, date etc.

### Operator

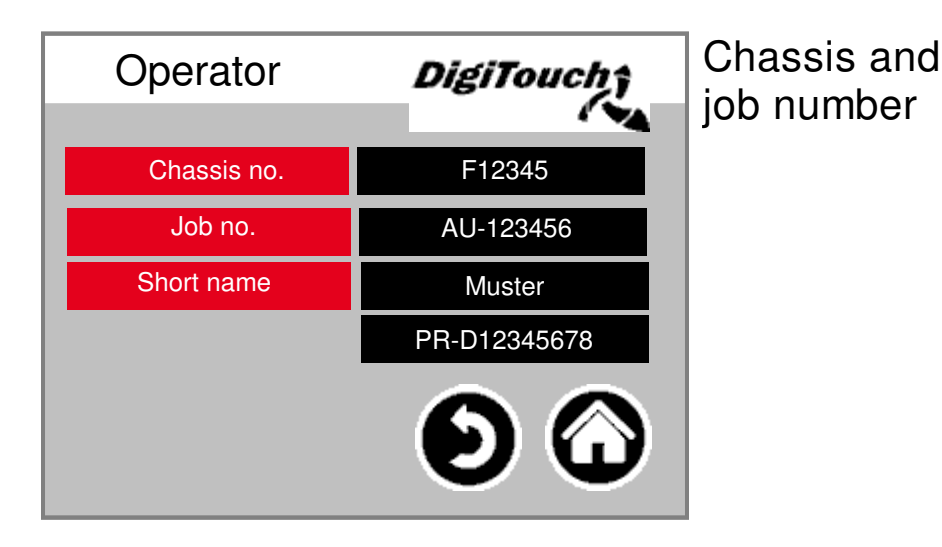

### Set default values

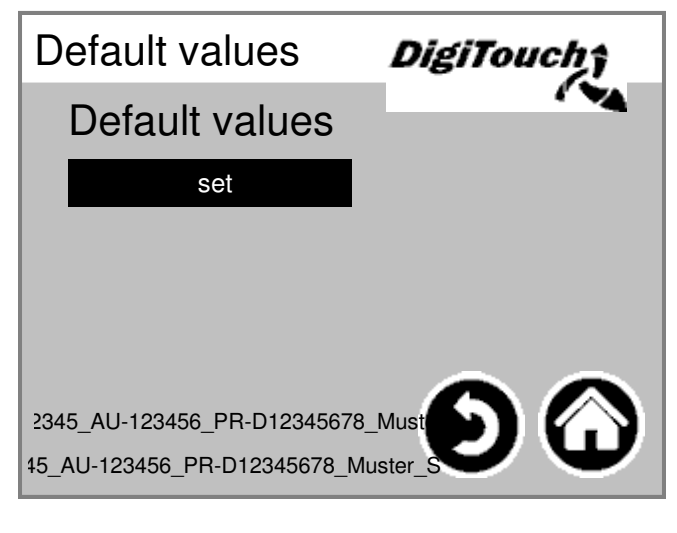

Set the default values as the actual values. PIN protected:

# **Bus Diagnosis**

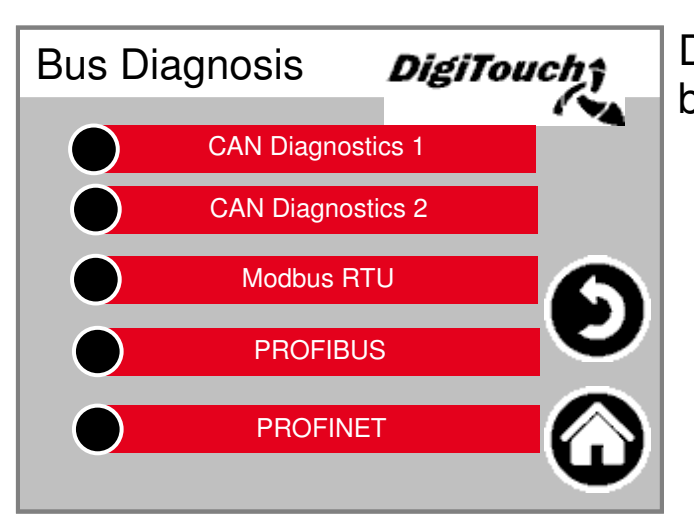

Diagnosis of the different bus systems.

## CAN bus load

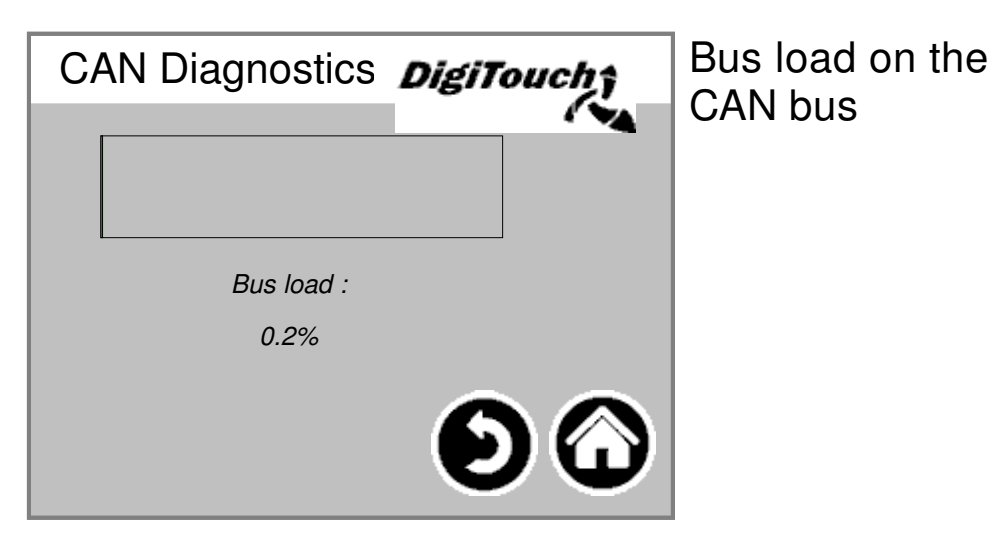

### Analogue output 4..20 mA

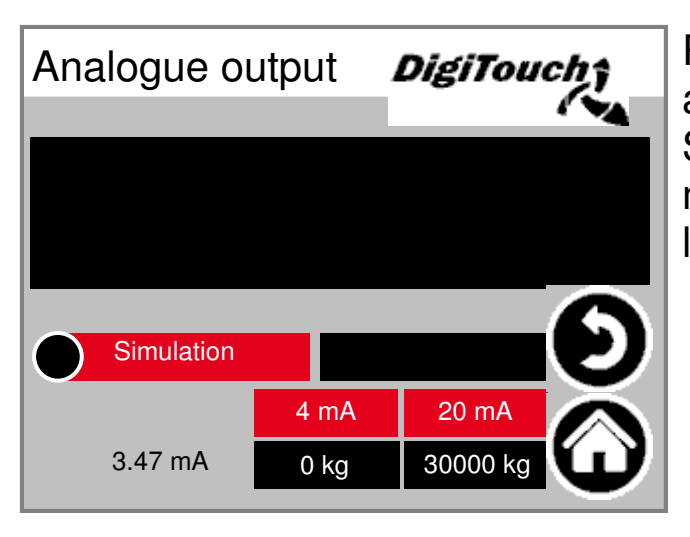

Parameterisation of the analogue output. Simulation can be used, in order to make a comparison with the higherlevel control system.

# PROFIBUS

| PROFIB       | US  | DigiTouch          |
|--------------|-----|--------------------|
| Baudrate     | 500 | ++                 |
| Node-ID      | 25  |                    |
| Max. Node-ID | 25  |                    |
|              | Noc | des with Errors: 1 |
| in Config    |     |                    |
| Available    |     |                    |
| Error        |     | $\mathbf{v}$       |

#### PROFINET

| PROFINET                  | DigiTouch |  |
|---------------------------|-----------|--|
| Version V 1.2.0           | CPU       |  |
| States                    | 63%       |  |
| Connection State          |           |  |
| Provider State Controller |           |  |
| Consumer State Controller |           |  |
| Provider State Device     |           |  |
| Consumer State Device     | <b>U</b>  |  |

# **CAN Diagnostics**

|  | CAN   | Diagno     | osti MAMarkeligg |
|--|-------|------------|------------------|
|  | Node: | Bus status | s:               |
|  | !     | 5          |                  |
|  | 32    | 97         |                  |
|  | 33    | 97         |                  |
|  | 34    | 97         |                  |
|  | 35    | 97         |                  |
|  | 36    | 97         | -                |
|  | 37    | 97         |                  |
|  | 38    | 97         |                  |
|  | 39    | 97         |                  |
|  | 40    | 97         |                  |

#### The

different CAN devices: From the top: CAN-Master Analogue output FC1 .. FC<sup>2</sup> The status in detail:

#### MASTER:

Status 0,1,2: They run from the master automatically and in the first cycles following an SPS start. Status 3: Status 3 of the master will be retained for some time. Status 5: Status 5 is the normal operating mode for the master. SLAVE: Status -1: The slave is reset by the NMT message [reset node] and changes independently into status 1. Status 1: The slave changes after a maximum time of 2 seconds, or immediately after receiving its boot-up message into status 2. Status 2: The slave automatically changes into status 3 after a delay of 0.5 seconds. This time confirms that many open CAN devices are not immediately ready to receive their configuration SDOs, after they have sent their boot-up messages. Status 3: In status 3 the slave is configured. Slaves where a problem arises during the configuration phase, stay in status 3 or change directly into a failure state following the configuration phase (status > 5). Status 5: Status 5 is the slaves normal operating mode. Status 97: A node changes into status 97 when it is operational (Operational device in the CAN configuration) and not on the SDO request, after the object has responded with 0x1000. Status 98: A node changes to Status 98, when the device type (object 0x1000) does not correspond to the configuration type.

# Modbus RTU

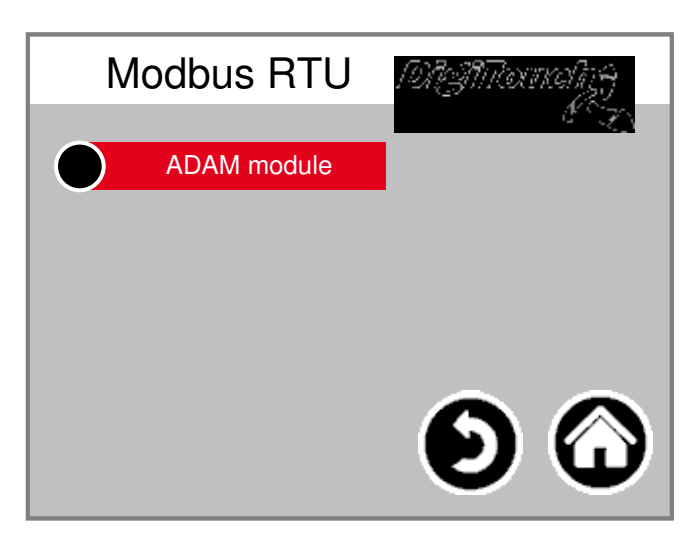

# ADAM module

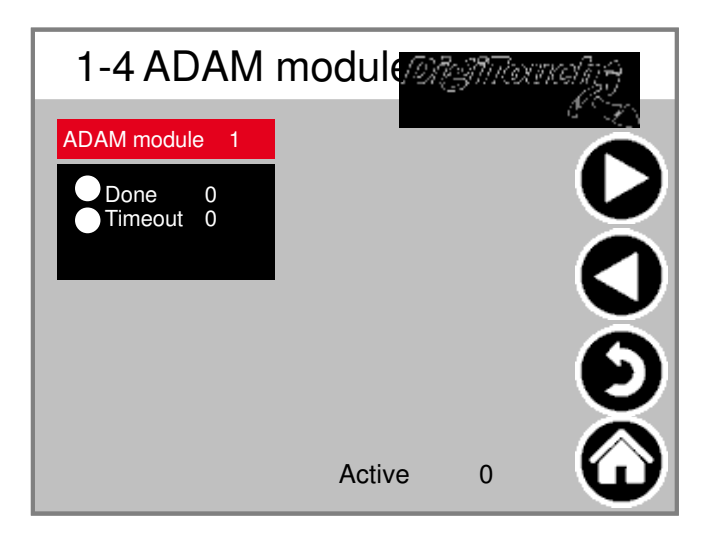

# ADAM module 1

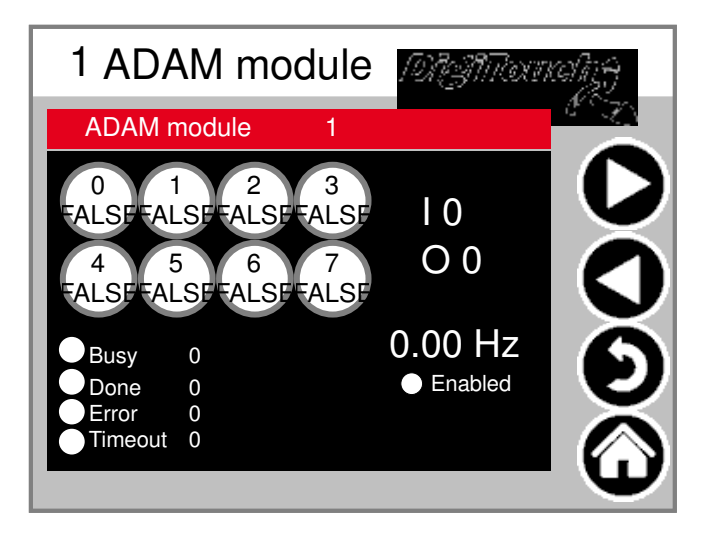

#### Language selection

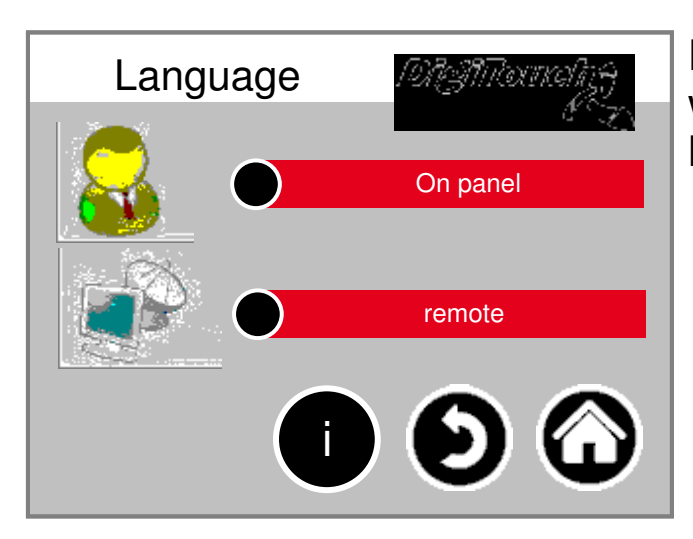

Here you can specify if working locally or at a remote location.

### Local language selection

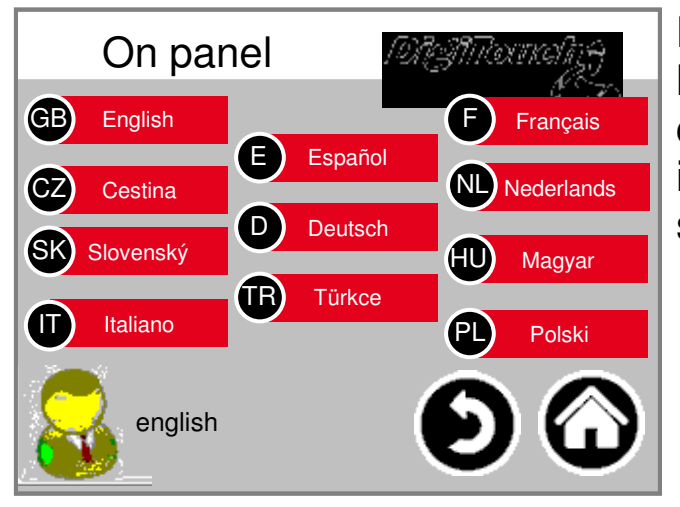

Language switch - local. The language of the touch screen is changed and saved in such a way, that it is still available at the next start (power fail- safe).

### Language file information

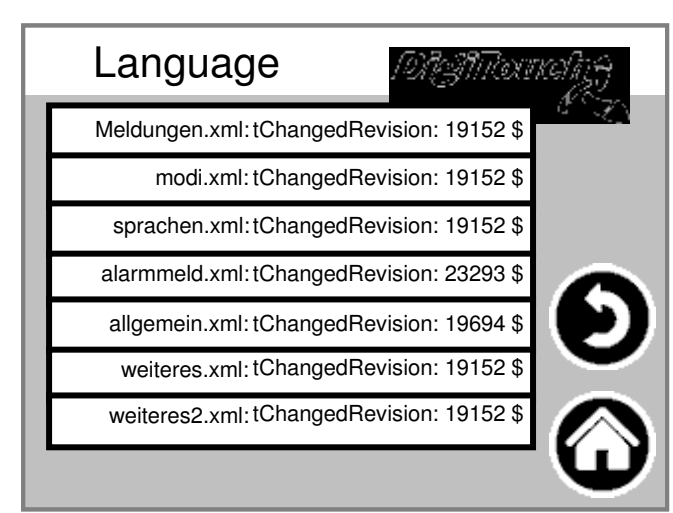

#### The

language file version is shown here. This is to check whether a file update was successful.

#### Language selection removed

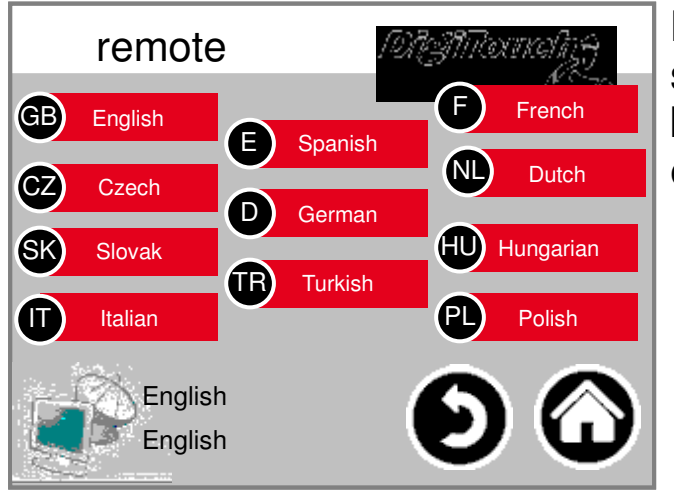

#### Language

switch - remote. Here the language can be changed using a remote console, e.g. via the Web.

# Scale

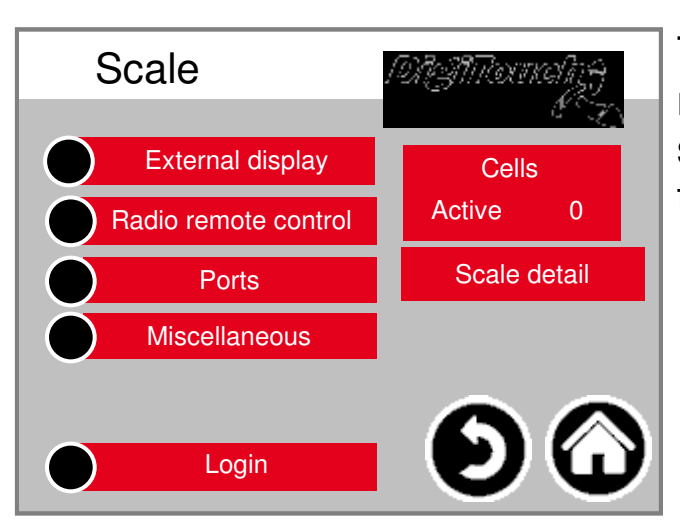

The overview menu enables access to all weighing scale setting and diagnosis functions.

#### **COM** ports

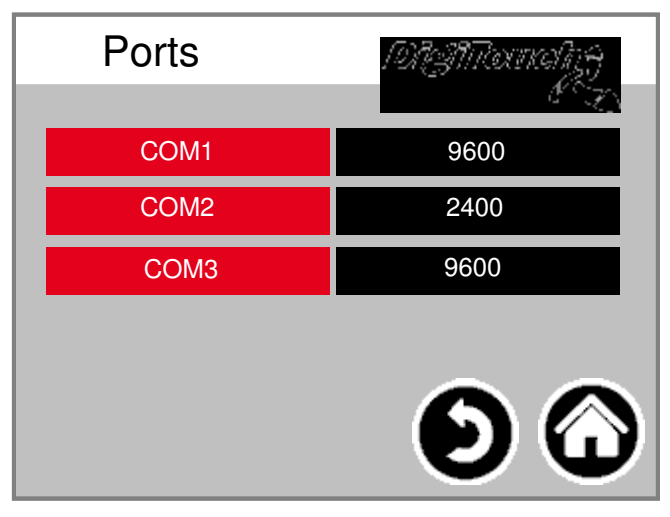

Display of the 3 COM port baud rates. For diagnostic purposes!

## Cells 1-4

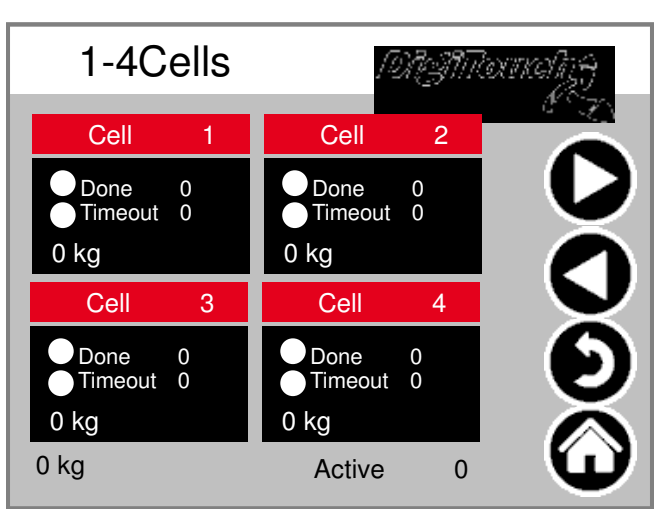

# (identical 5-8; 9-12)

Overview of 4 cells each. Arrows for browsing. Touch box to activate Touch bar to get details.

# Cell 1

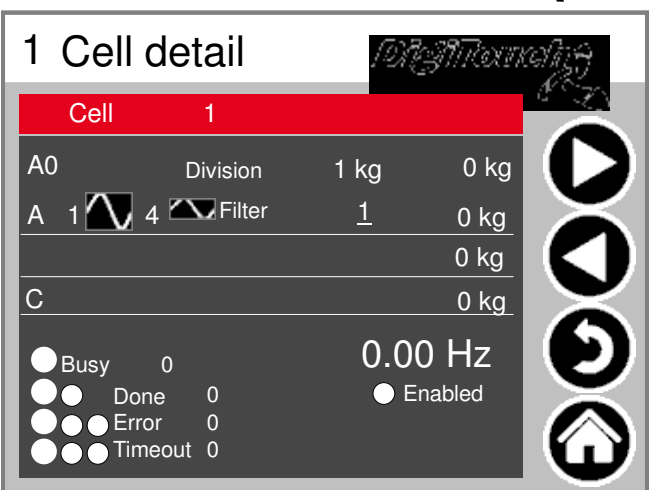

# (identical 2ff)

Detail menu including setting minimum maximum cell loading; filter A and C

# Settings scale all

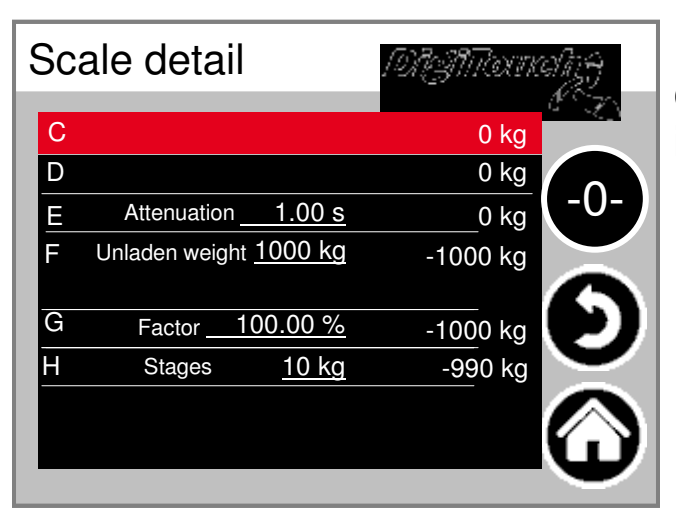

Maximum and minimum weighing capacity; total filter; increments

### **External display 1-4**

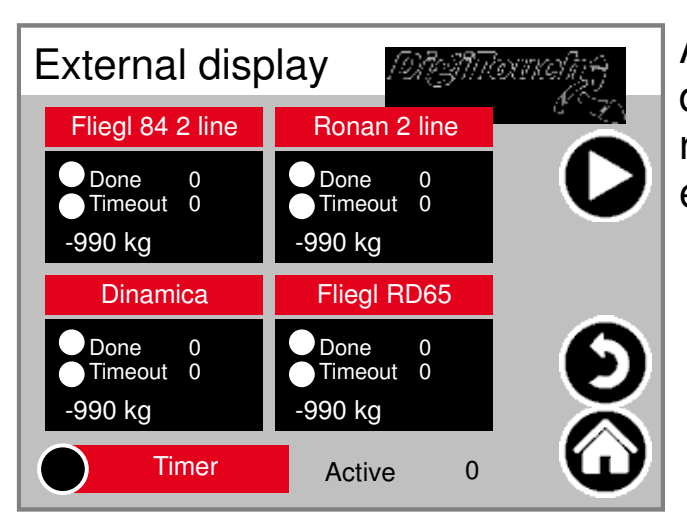

Activating an external display. ATTENTION: Many settings require a new start for them to take effect.

# Display 1 detail (1 line)

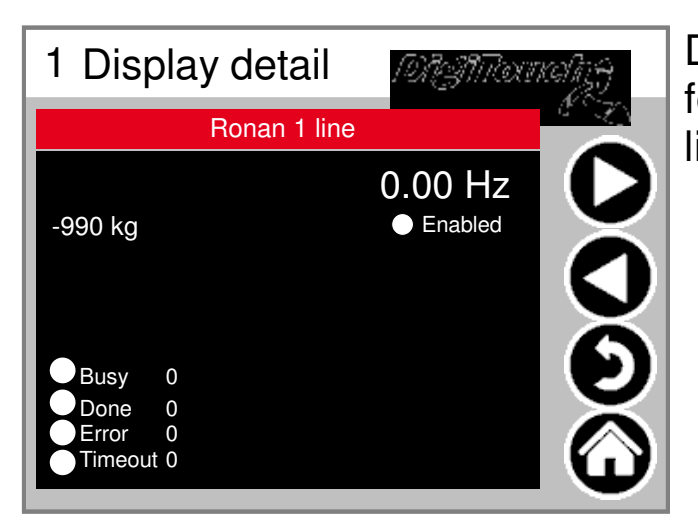

Detailed view of the display, for all 1 line displays the mask looks like this (1 data area).

# Display 2 detail (2 lines)

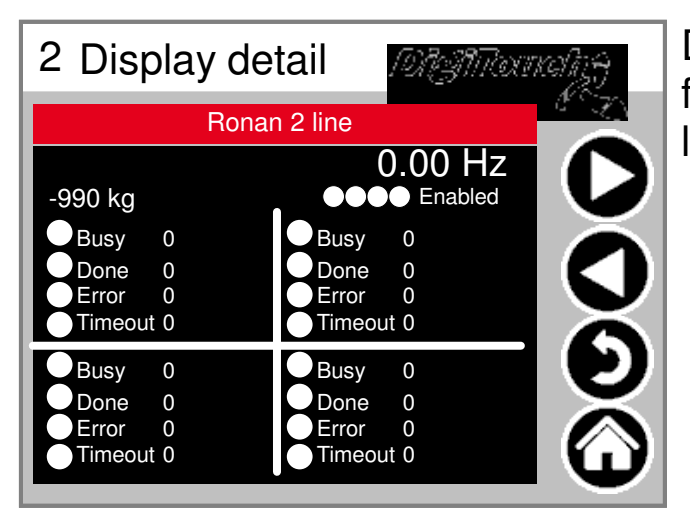

Detailed view of the display, for all 2 line displays the mask looks like this (4 data areas).

### **Radio remote control**

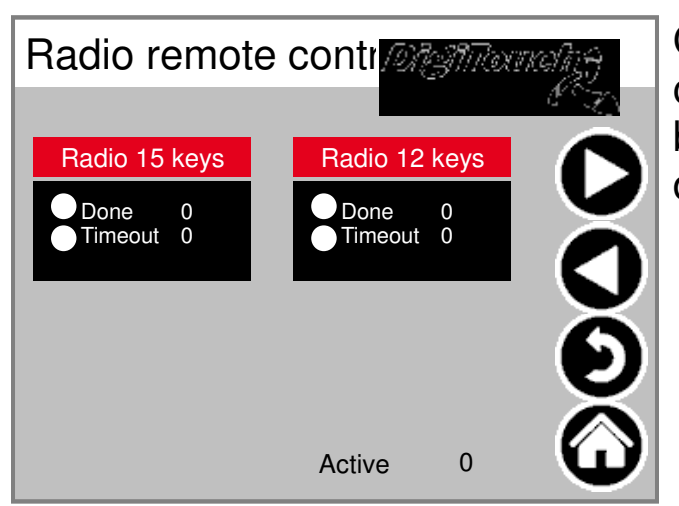

Overview of the radio remote control, currently only 1 type. Touch box to activate Touch bar to get details.

#### **Radio remote control detail**

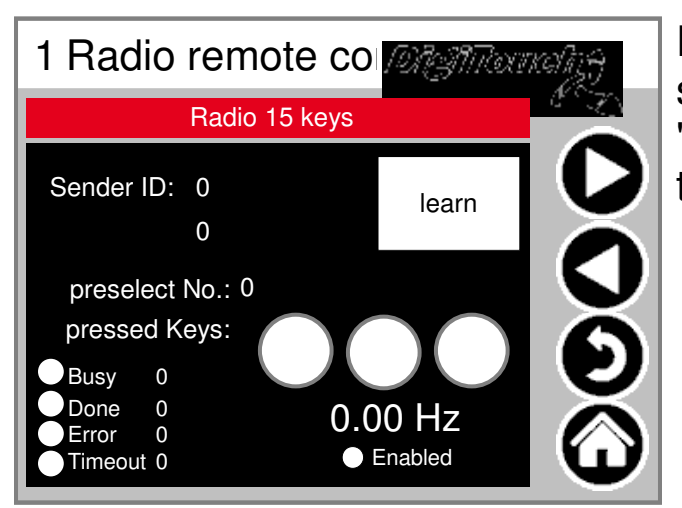

Detailed view radio. The serial number is saved here using "learn". 3 circles depict the state of the 3 upper keys.

# EXTERN

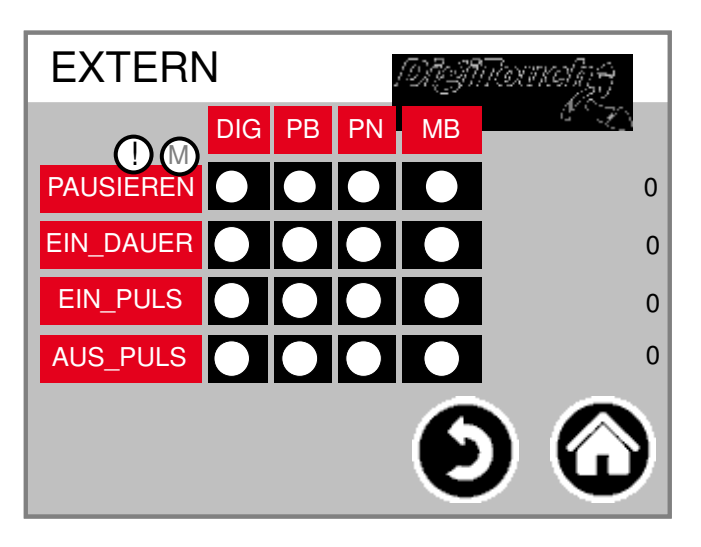

# EXTERN DIG PB PN MB EIN\_PULS O O Extern 0 AUS\_PULS O O O CONTRACTOR O

#### Miscellaneous

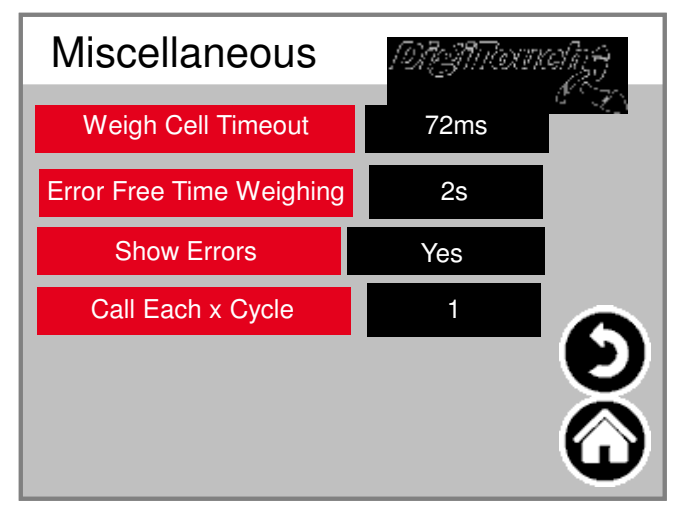

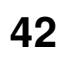

#### **Alarm texts**

| 0 | system/alarmgroupallalarms 0     | 8  | Fault right feed                  |
|---|----------------------------------|----|-----------------------------------|
| 1 | Emergency stop                   | 9  | Fault hydraulic roof power unit   |
| 2 | Fault screw 2                    | 10 | Fault valve fuse                  |
| 3 | Fault screw 3                    | 11 | ault roof L2 hydraulic power uni  |
| 4 | Fault screw 1                    | 12 | Fault L2 hydraulic power unit     |
| 5 | Fault roof valve fuse            | 13 | Fault L2 valve fuse               |
| 6 | ult variable frequency mixer mot | 14 | ault right elevated screw convey  |
| 7 | Fault hydraulic power unit       | 15 | ault right lateral screw conveyor |

| 16 | Fault 16               | 24 | Fault right mixer               |
|----|------------------------|----|---------------------------------|
| 17 | Fault metering screw1  | 25 | A1 card error                   |
| 18 | Fault metering screw 2 | 26 | t variable frequency mixer RE m |
| 19 | Fault metering screw 3 | 27 | A2 card error                   |
| 20 | Fault metering screw 4 | 28 | A3 card error                   |
| 21 | Fault metering screw 5 | 29 | Fault FC screw 3                |
| 22 | Fault metering screw 6 | 30 | Fault FC screw 2                |
| 23 | Fault mixer            | 31 | Fault FC screw 1                |

| 32 | Load cell 1 error | 40 | Load cell 9 error  |
|----|-------------------|----|--------------------|
| 33 | Load cell 2 error | 41 | Load cell 10 error |
| 34 | Load cell 3 error | 42 | Load cell 11 error |
| 35 | Load cell 4 error | 43 | Load cell 12 error |
| 36 | Load cell 5 error | 44 | Load cell 13 error |
| 37 | Load cell 6 error | 45 | Load cell 14 error |
| 38 | Load cell 7 error | 46 | Load cell 15 error |
| 39 | Load cell 8 error | 47 | Load cell 16 error |

| 48 | Load cell 1 no response | 56 | Load cell 9 no response  |
|----|-------------------------|----|--------------------------|
| 49 | Load cell 2 no response | 57 | Load cell 10 no response |
| 50 | Load cell 3 no response | 58 | Load cell 11 no response |
| 51 | Load cell 4 no response | 59 | Load cell 12 no response |
| 52 | Load cell 5 no response | 60 | Load cell 13 no response |
| 53 | Load cell 6 no response | 61 | Load cell 14 no response |
| 54 | Load cell 7 no response | 62 | Load cell 15 no response |
| 55 | Load cell 8 no response | 63 | Load cell 16 no response |

|    |                               |    | -                             |
|----|-------------------------------|----|-------------------------------|
| 64 | system/alarmgroupallalarms 64 | 72 | system/alarmgroupallalarms 72 |
| 65 | system/alarmgroupallalarms 65 | 73 | system/alarmgroupallalarms 73 |
| 66 | system/alarmgroupallalarms 66 | 74 | system/alarmgroupallalarms 74 |
| 67 | system/alarmgroupallalarms 67 | 75 | system/alarmgroupallalarms 75 |
| 68 | system/alarmgroupallalarms 68 | 76 | system/alarmgroupallalarms 76 |
| 69 | system/alarmgroupallalarms 69 | 77 | system/alarmgroupallalarms 77 |
| 70 | system/alarmgroupallalarms 70 | 78 | system/alarmgroupallalarms 78 |
| 71 | system/alarmgroupallalarms 71 | 79 | system/alarmgroupallalarms 79 |
|    |                               |    |                               |

#### **Alarm texts**

| 80 | system/alarmgroupallalarms 80 | 88 | system/alarmgroupallalarms 88 |
|----|-------------------------------|----|-------------------------------|
| 81 | system/alarmgroupallalarms 81 | 89 | system/alarmgroupallalarms 89 |
| 82 | system/alarmgroupallalarms 82 | 90 | system/alarmgroupallalarms 90 |
| 83 | system/alarmgroupallalarms 83 | 91 | system/alarmgroupallalarms 91 |
| 84 | system/alarmgroupallalarms 84 | 92 | system/alarmgroupallalarms 92 |
| 85 | system/alarmgroupallalarms 85 | 93 | system/alarmgroupallalarms 93 |
| 86 | system/alarmgroupallalarms 86 | 94 | system/alarmgroupallalarms 94 |
| 87 | system/alarmgroupallalarms 87 | 95 | system/alarmgroupallalarms 95 |

| 96  | system/alarmgroupallalarms 96  | 104 | system/alarmgroupallalarms 104 |
|-----|--------------------------------|-----|--------------------------------|
| 97  | system/alarmgroupallalarms 97  | 105 | system/alarmgroupallalarms 105 |
| 98  | system/alarmgroupallalarms 98  | 106 | system/alarmgroupallalarms 106 |
| 99  | system/alarmgroupallalarms 99  | 107 | system/alarmgroupallalarms 107 |
| 100 | system/alarmgroupallalarms 100 | 108 | system/alarmgroupallalarms 108 |
| 101 | system/alarmgroupallalarms 101 | 109 | system/alarmgroupallalarms 109 |
| 102 | system/alarmgroupallalarms 102 | 110 | system/alarmgroupallalarms 110 |
| 103 | system/alarmgroupallalarms 103 | 111 | system/alarmgroupallalarms 111 |

| 112 | Low available memory         | 120 | HAlarmGroupMemory.m.ID08 |
|-----|------------------------------|-----|--------------------------|
| 113 | Very low available memory    | 121 | HAlarmGroupMemory.m.ID09 |
| 114 | RETAIN memory error          | 122 | HAlarmGroupMemory.m.ID10 |
| 115 | Time delayed switch off      | 123 | HAlarmGroupMemory.m.ID11 |
| 116 | Low available SD memory      | 124 | HAlarmGroupMemory.m.ID12 |
| 117 | Very low available SD memory | 125 | HAlarmGroupMemory.m.ID13 |
| 118 | HAlarmGroupMemory.m.ID06     | 126 | HAlarmGroupMemory.m.ID14 |
| 119 | HAlarmGroupMemory.m.ID07     | 127 | Wireless ID error        |

| 128 | Fault CAN master         | 136 | IAlarmGroupCANBus.m.ID08 |
|-----|--------------------------|-----|--------------------------|
| 129 | Fault CAN outputs        | 137 | IAlarmGroupCANBus.m.ID09 |
| 130 | Fault CAN FC1            | 138 | IAlarmGroupCANBus.m.ID10 |
| 131 | Fault CAN FC2            | 139 | IAlarmGroupCANBus.m.ID11 |
| 132 | Fault CAN FC3            | 140 | IAlarmGroupCANBus.m.ID12 |
| 133 | Fault CAN FC4            | 141 | IAlarmGroupCANBus.m.ID13 |
| 134 | Fault CAN FC5            | 142 | IAlarmGroupCANBus.m.ID14 |
| 135 | IAlarmGroupCANBus.m.ID07 | 143 | IAlarmGroupCANBus.m.ID15 |

#### Alarmtexte sind im 1:1 Masstab dargestellt.

## Alarm texts

### **Notification texts**

| 0 | MELDUNG_INIT         | Notification after switch on |
|---|----------------------|------------------------------|
| 1 | MELDUNG_PAUSE        | Pause                        |
| 2 | MELDUNG_HAND         | Manual                       |
| 3 | MELDUNG_AUS          | Off                          |
| 4 | MELDUNG_BEFUELLEN    | Filling                      |
| 5 | MELDUNG_EXTERN_PAUSE | External pause               |
| 8 | MELDUNG_LEER         | Minimum weight               |
| 9 | MELDUNG_STOERUNG     | Fault                        |

| 10 | MELDUNG_VORLAUF_RUEHRWERK  | Agitator startup         |
|----|----------------------------|--------------------------|
| 11 | MELDUNG_VORLAUF_FOERDERSCH | screw 1 startup          |
| 12 | MELDUNG_VORLAUF_FOERDERSCH | screw 2 startup          |
| 13 | MELDUNG_VORLAUF_FOERDERSCH | screw 3 startup          |
| 21 | MELDUNG_VORLAUF_DOSIERSCHN | Metering screw 1 startup |
| 22 | MELDUNG_VORLAUF_DOSIERSCHN | Metering screw 2 startup |
| 23 | MELDUNG_VORLAUF_DOSIERSCHN | Metering screw 3 startup |
| 24 | MELDUNG_VORLAUF_DOSIERSCHN | Metering screw 4 startup |
|    |                            |                          |

| 25 | MELDUNG_VORLAUF_DOSIERSCHN | Metering screw 5 startup  |
|----|----------------------------|---------------------------|
| 26 | MELDUNG_VORLAUF_DOSIERSCHN | Metering screw 6 startup  |
| 32 | MELDUNG_VORLAUF_MISCHER_LA | Mixer slow startup        |
| 33 | MELDUNG_VORLAUF_MISCHER_SC | Mixer fast startup        |
| 41 | MELDUNG_DOSIERUNG          | Dosage                    |
| 52 | MELDUNG_NACHLAUF_MISCHER_S | Mixer fast run down       |
| 53 | MELDUNG_NACHLAUF_MISCHER_L | Mixer slow run down       |
| 62 | MELDUNG_NACHLAUF_DOSIERSCH | Metering screw 6 run down |

| 73 | MELDUNG_NACHLAUF_RUEHRWER  | Agitator run down            |
|----|----------------------------|------------------------------|
| 80 | MELDUNG_AUTOMATISCHE_RUECK | Automatic return             |
| 81 | MELDUNG_ENTLEERHUB         | Emptying stroke              |
| 82 | MELDUNG_DUMP_SIGNAL        | DUMP Signal                  |
| 83 | MELDUNG_FREIFAHREN         | Retraction                   |
| 84 | MELDUNG_ANGEFORDERTE_RUEC  | Requested return             |
| 85 | MELDUNG_WAAGE_BERUHIGUNG   | Weighing stabilization       |
| 0  | 0                          | Notification after switch on |

| _  |                            |                           |
|----|----------------------------|---------------------------|
| 63 | MELDUNG_NACHLAUF_DOSIERSCH | Metering screw 5 run down |
| 64 | MELDUNG_NACHLAUF_DOSIERSCH | Metering screw 4 run down |
| 65 | MELDUNG_NACHLAUF_DOSIERSCH | Metering screw 3 run down |
| 66 | MELDUNG_NACHLAUF_DOSIERSCH | Metering screw 2 run down |
| 67 | MELDUNG_NACHLAUF_DOSIERSCH | Metering screw 1 run down |
| 70 | MELDUNG_NACHLAUF_FOERDERS  | screw 3 run down          |
| 71 | MELDUNG_NACHLAUF_FOERDERS  | screw 2 run down          |
| 72 | MELDUNG_NACHLAUF_FOERDERS  | screw 1 run down          |
|    |                            |                           |

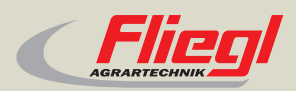

Fliegl Agrartechnik GmbH Bürgermeister-Boch-Str. 1 D-84453 Mühldorf a. Inn Tel.: +49 (0) 86 31 307-0 Fax: +49 (0) 86 31 307-550 e-Mail: info@fliegl.com

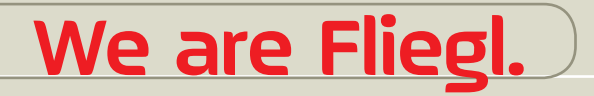

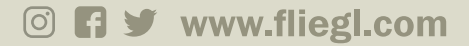